# フォームを開く

Microsoft Formsのリンク

<u>https://forms.office.com/</u>

■フォームを作った人(所有者)

• 「自分のフォーム」ページに表示されている

■フォームを共有してもらった人

「自分と共有されているフォーム」ページに表示されている

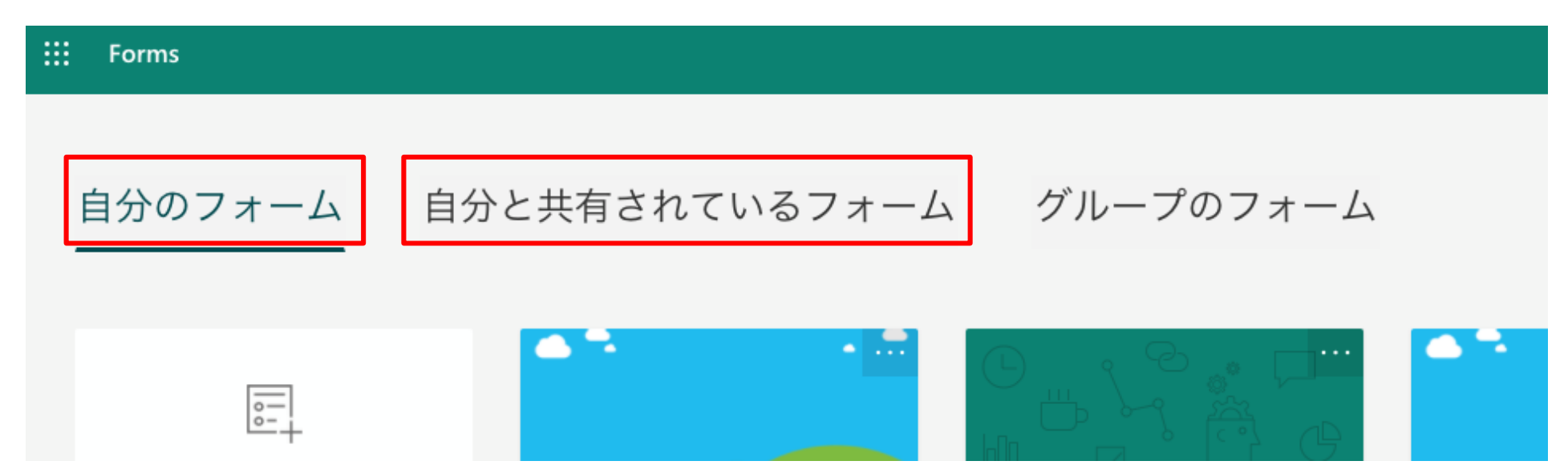

# アンケート結果のダウンロード

■応答ページから結果のExcelファイルをダウンロードしてデスクトッ プ版のExcelで開く

 ダウロンードしたファイルは、ダウンロードフォルダにあるのでダ ブルクリックして開く

・ファイル名の例:スマホに関するアンケート(田中・鈴木・山田・渡辺)(1-42).xlsx

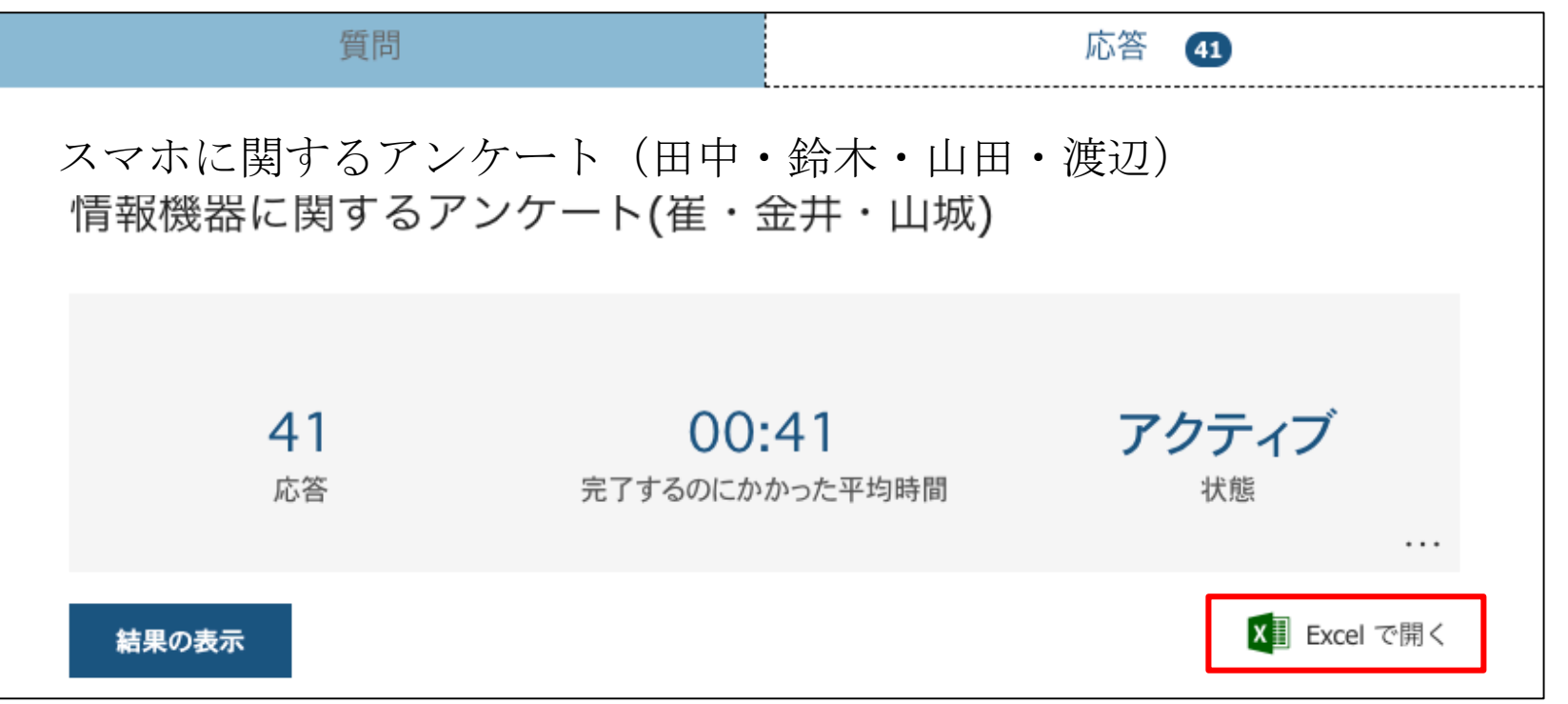

# 回答結果ファイルを開く

# ダウンロードしたExcelファイルを開く まずは自由記述の結果をざっと読んでください

|    | A    | В                | C                | DE       | F F           | G          | H             |            |
|----|------|------------------|------------------|----------|---------------|------------|---------------|------------|
| 1  | ID 🔻 | 開始時刻             | 完了時刻 🔻           | メール 🔽 名前 | ▼ あなたのスマホの種類▼ | 自分のスマホに満足し | 自分のスマホに関して    | 炎えて        |
| 2  | 1    | 6/19/20 12:09:56 | 6/19/20 12:10:09 |          | Android       | 5          | スマホまで遠い       |            |
| 3  | 2    | 6/19/20 12:09:55 | 6/19/20 12:10:21 |          | iPhone        | 3          | 授業が終わる時間によって  | はスマホを待たな   |
| 4  | 3    | 6/19/20 12:10:20 | 6/19/20 12:10:56 |          | Android       | 4          | スマホもスマートフォンも乗 | る時間が長い     |
| 5  | 4    | 6/19/20 12:10:05 | 6/19/20 12:10:57 |          | Android       | 3          | 時間がかかる、自分の行き  | たい時間にスマホ   |
| 6  | 5    | 6/19/20 12:10:36 | 6/19/20 12:11:03 |          | Android       | 4          | 起動時間が長い。      |            |
| 7  | 6    | 6/19/20 12:14:03 | 6/19/20 12:14:12 |          | Android       | 2          | 起動(通勤)手段はクルマ。 | 、狭い道が怖いね。  |
| 8  | 7    | 6/19/20 12:14:06 | 6/19/20 12:14:24 |          | Android       | 3          | 人が多くて混んでいること  |            |
| 9  | 8    | 6/19/20 12:15:47 | 6/19/20 12:15:56 |          | Android       | 4          | スマホもスマートフォンも乗 | る時間が長い     |
| 0  | 9    | 6/19/20 12:17:14 | 6/19/20 12:17:31 |          | iPhone        | 3          | スマートフォンでスマホの  | 立くの駐スマートフ  |
| 11 | 10   | 6/19/20 12:17:22 | 6/19/20 12:17:37 |          | iPhone        | 4          | 時間がかかりすぎるところ。 | 2          |
| 12 | 11   | 6/19/20 12:16:03 | 6/19/20 12:18:03 |          | iPhone        | 4          | ちょうどいい時間のスマホオ | が少ない       |
| 13 | 12   | 6/19/20 12:17:52 | 6/19/20 12:18:06 |          | iPhone        | 4          | 眠くなる          |            |
| 14 | 13   | 6/19/20 12:17:26 | 6/19/20 12:18:07 |          | iPhone        | 1          | 起動時間が長すぎる     |            |
| 15 | 14   | 6/19/20 12:17:58 | 6/19/20 12:18:13 |          | iPhone        | 4          | ない            |            |
| 6  | 15   | 6/19/20 12:18:14 | 6/19/20 12:18:26 |          | Android       | 1          | 時間はかかるし、疲れて汗  | だくになる      |
| 17 | 16   | 6/19/20 12:18:23 | 6/19/20 12:18:33 |          | iPhone        | 3          | スマホの運賃が高いし、朝  | のスマホ停が込み   |
| 8  | 17   | 6/19/20 12:18:35 | 6/19/20 12:18:51 |          | iPhone        | 3          | スマホの数が少ないことで  | す          |
| 9  | 18   | 6/19/20 12:18:48 | 6/19/20 12:19:03 |          | iPhone        | 4          | 自動スマートフォン起動な  | のですが眠たい!   |
| 20 | 19   | 6/19/20 12:19:41 | 6/19/20 12:20:07 |          | iPhone        | 4          | 人が多い          |            |
| 21 | 20   | 6/19/20 12:20:07 | 6/19/20 12:20:20 |          | Android       | 3          | スマホが混んでる      |            |
| 22 | 21   | 6/19/20 12:21:04 | 6/19/20 12:21:18 |          | Android       | 4          | 朝が早くなる点       |            |
| 23 | 22   | 6/19/20 12:21:10 | 6/19/20 12:21:32 |          | iPhone        | 3          | ないです          |            |
| 24 | 23   | 6/19/20 12:22:32 | 6/19/20 12:22:47 |          | iPhone        | 3          | スマホはスマートフォンや  | 目動スマートフォン  |
| 25 | 24   | 6/19/20 12:22:36 | 6/19/20 12:22:48 |          | iPhone        | 2          | 起動時間が長いこと     |            |
| 26 | 25   | 6/19/20 12:22:57 | 6/19/20 12:23:44 |          | Android       | 5          | たまに座れないこと     |            |
| 27 | 26   | 6/19/20 12:23:57 | 6/19/20 12:24:00 |          | Android       | 4          | スマホの来る時間が日によ  | って違う       |
| 28 | 27   | 6/19/20 12:24:10 | 6/19/20 12:24:35 |          | iPhone        | 4          | スマホもスマートフォンも乗 | る時間が長い     |
| 29 | 28   | 6/19/20 12:24:37 | 6/19/20 12:24:56 |          | Android       | 4          | スマホの時間        |            |
| 30 | 29   | 6/19/20 12:23:35 | 6/19/20 12:25:44 |          | Android       | 3          | 時間がかかる        |            |
| 31 | 30   | 6/19/20 12:25:30 | 6/19/20 12:25:48 |          | Android       | 4          | 時間がかかる        |            |
| 32 | 31   | 6/19/20 12:27:28 | 6/19/20 12:27:40 |          | iPhone        | 3          | 歩くのがしんどい      |            |
| 33 | 32   | 6/19/20 12:27:38 | 6/19/20 12:27:51 |          | iPhone        | 3          | 影がほとんどないので、日  | 焼けする点。     |
| 34 | 33   | 6/19/20 12:27:33 | 6/19/20 12:27:58 |          | iPhone        | 2          | 長い            |            |
| 35 | 34   | 6/19/20 12:30:11 | 6/19/20 12:30:25 |          | iPhone        | 4          | 定期をいちいち駅員に見せ  | なければならない   |
| 36 | 35   | 6/19/20 12:30:03 | 6/19/20 12:30:27 |          | iPhone        | 1          | 帰りのスマホの本数が少な  | いこと        |
| 37 | 36   | 6/19/20 12:31:00 | 6/19/20 12:31:17 |          | Android       | 3          | スマホもスマートフォンも乗 | る時間が長い     |
| 38 | 37   | 6/19/20 12:32:45 | 6/19/20 12:33:01 |          | Android       | 3          | 自転スマートフォンで最寄  | リ駅まで行くとメイク |
| 39 | 38   | 6/19/20 12:35:59 | 6/19/20 12:36:33 |          | Android       | 4          | 起動時間が長すぎること。  |            |
| 10 | 39   | 6/19/20 12:40:10 | 6/19/20 12:40:30 |          | Android       | 1          | ないです          | -          |
| 11 | 40   | 6/19/20 12:55:53 | 6/19/20 12:56:12 |          | iPhone        | 3          | 時間がかかる時間がかか   | 5          |
| 12 | 41   | 6/19/20 12:56:05 | 6/19/20 12:56:20 |          | iPhone        | 4          | スマホの本数が少ない    |            |
| 13 | 42   | 6/19/20 12:56:37 | 6/19/20 12:56:46 |          | Android       | 3          | 時間がかかること。     |            |
| 14 | 43   | 6/19/20 13:16:52 | 6/19/20 13:17:06 |          | Android       | 2          | 雨が降った時自転スマート  | フォンで帰れない   |
| 15 | 44   | 6/19/20 16:42:38 | 6/19/20 16:43:13 |          | iPhone        | 3          | 時間がかかること。     |            |
| 16 | 45   | 6/19/20 20:28:15 | 6/19/20 20:28:35 |          | Android       | 3          | 雨が降った時自転スマート  | フォンで帰れない   |

# ピボットテーブル

#### ■結果の表(テーブル)の中のセルを1つクリックして選択する

#### ■挿入タブーグラフーピボットグラフ▼ーピボットグラフとピボット テーブルを選択する

#### ■ピボットテーブルはデータを集計するための機能

| 自動保存         |                 | 9 C -           | スマホに関す                   | るアンケート(田中・鈴木・山田・湖                | 辺)(1-42).xlsx - E>                               | cel                 | 田尻                       | 慎太郎 🔗 🖪                                                         | 1 – O X   |
|--------------|-----------------|-----------------|--------------------------|----------------------------------|--------------------------------------------------|---------------------|--------------------------|-----------------------------------------------------------------|-----------|
| ファイル         | ホーム <b>挿入</b>   | 描画 ページレイア       | つト 数式 データ 校閲             | 表示 ヘルプ ACRC                      | BAT <i>)</i> 検索                                  |                     |                          | Ŕ                                                               | 共有 🖓 コメント |
| ピボット<br>テーブル | おすすめ<br>ポットテーブル | 図 アドイ ン・        |                          | 2<br>レプ<br>ビボットグラフ<br>3D<br>マップ・ | <ul> <li>振れ線</li> <li>振縦棒</li> <li>振敗</li> </ul> | スライサー (<br>タイムライン リ |                          | イ         Ω           テキスト         記号と           ・         特殊文字 |           |
|              | テーブル            |                 | グラフ                      | 記 ピボットグラフ(C)                     | イン                                               | フィルターリ              | ンクコメント                   |                                                                 | ~         |
| L17          | • : ×           | $\checkmark$ fx |                          | □ ピボットグラフとピボットテー                 | -ブル( <u>P</u> )                                  |                     |                          |                                                                 | ~         |
|              | А               | В               | С                        | <b>D</b> ピボッ                     | ト <b>グラフとピボットテーブル</b><br>、グラフを使うと、データがグラ         | F                   | G                        |                                                                 | H         |
| 1 ID         | <b>▼</b>        | 開始時刻            | ▼ 完了時刻 ▼ メー              | -ル ・ しかり                         | りかりやすく表示されるため、                                   | 21 2のスマホの種          | 重 <mark>▼ あなたの携</mark> 帯 | 帯キャリフ▼ 自分の                                                      | )スマホに満足▼  |
| 2            | 2               | 7/7/20 15:34    | 7/7/20 15:46:56 cm       | numou o                          | りです                                              | e<br>id             | トコモ                      |                                                                 | 4         |
| 4            | 3               | 7/7/20 15:47    | 13 7/7/20 15:47:17       |                                  | 、そ0                                              | ) id<br>The id      | ソフトバンク                   |                                                                 | 5         |
| 5            | 4               | 7/7/20 15:47    | :21 7/7/20 15:47:26      |                                  |                                                  | e                   | ドコモ                      |                                                                 | 5         |
| 6            | 5               | 7/7/20 15:47    | :35 7/7/20 15:47:41      |                                  | iP                                               | hone                | au                       |                                                                 | 3         |
| 7            | 6               | 7/7/20 15:47    | :44 7/7/20 15:47:50      |                                  | A                                                | ndroid              | au                       |                                                                 | 2         |
| 8            | 7               | 7/7/20 15:47    | :55 7/7/20 15:47:59      |                                  | A                                                | ndroid              | ソフトバンク                   |                                                                 | 3         |
| 9            | 8               | 7/7/20 15:48    | :02 7/7/20 15:48:07      |                                  | iP                                               | hone                | ドコモ                      |                                                                 | 5         |
| 10           | 0               | 7/7/20 16.40    | -11 $-7/7/20$ $15.40.16$ |                                  |                                                  | adraid              | 211                      |                                                                 | 3         |
|              | 9               | 7/7/20 15:46    |                          |                                  |                                                  |                     | au                       |                                                                 | 0         |

4

# ピボットテーブルの作成

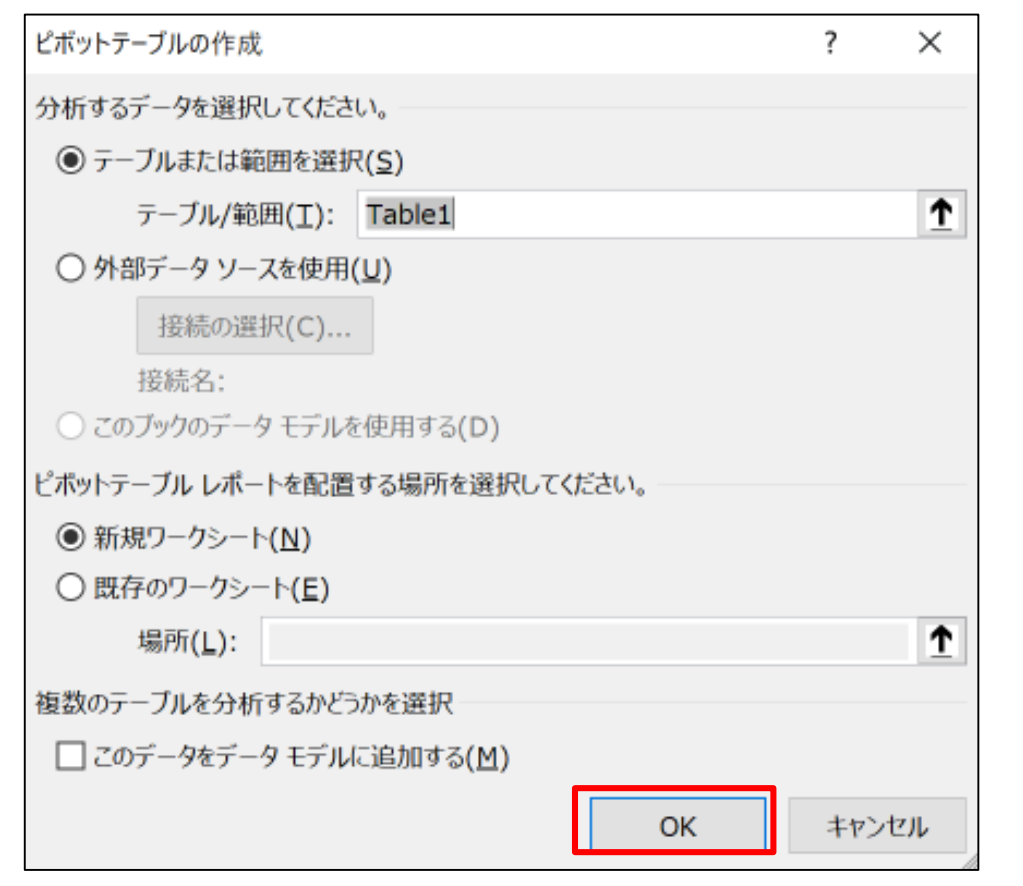

何もしないでOKをクリック

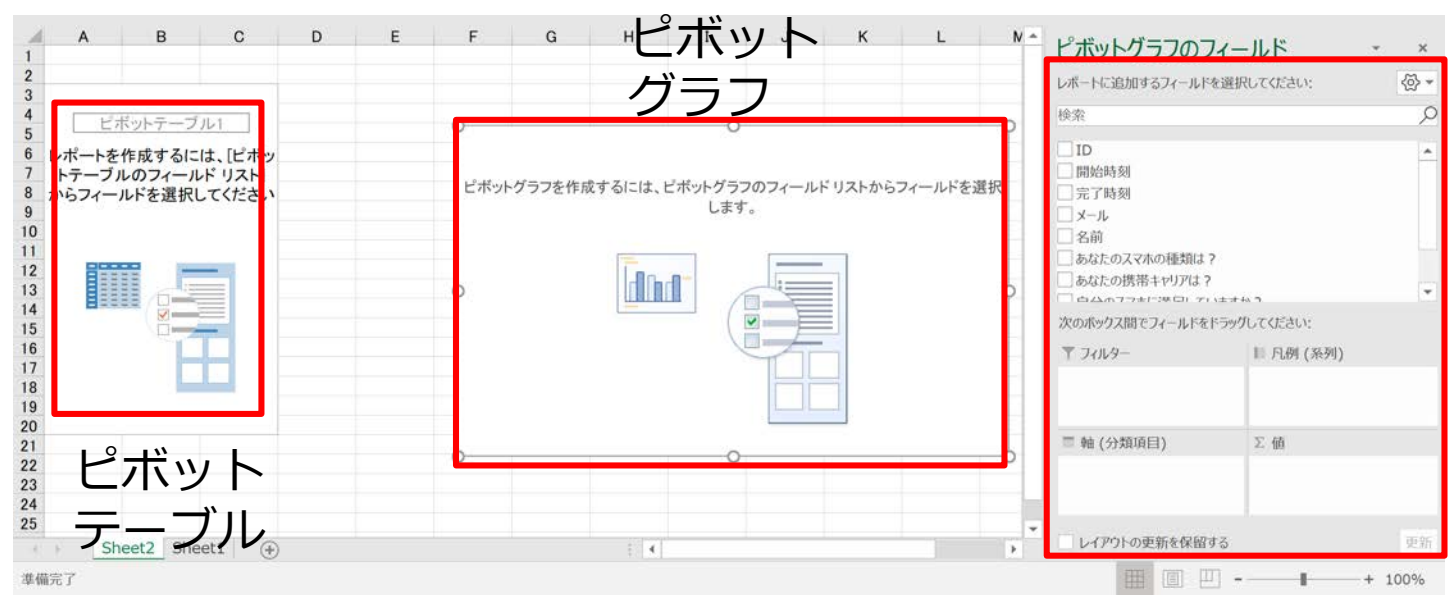

新規ワークシートに、上記のような空のピボットテーブルな どが表示される ピボットテーブルの枠、ピボットグラフの枠をクリックする と、右側にフィールドリストが表示される

フィールド

リスト

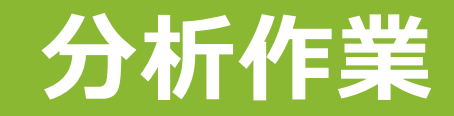

#### ■以降、自分達のアンケートの結果に読み替えて操作してください

#### ■資料中の質問の型式は以下と想定しています

質問1:択一選択肢(2択)

質問2:択一選択肢(3択)

質問3:評価

質問4:テキスト

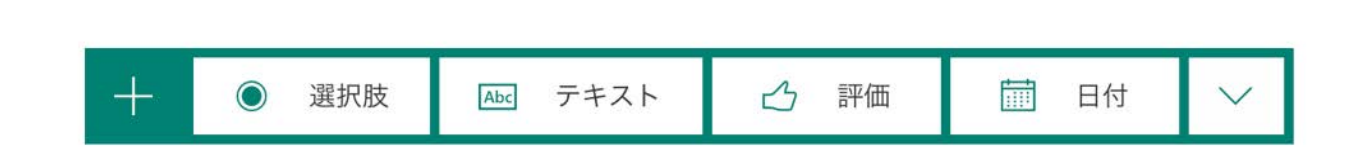

# ピボットテーブル、グラフのフィールド

#### ■以降、自分達のアンケートの結果に読み替えて操作してください

#### ■フィールドリストで、質問1と質問2にチェックを入れる

#### ■ピボットテーブルの表が自働的に作成される

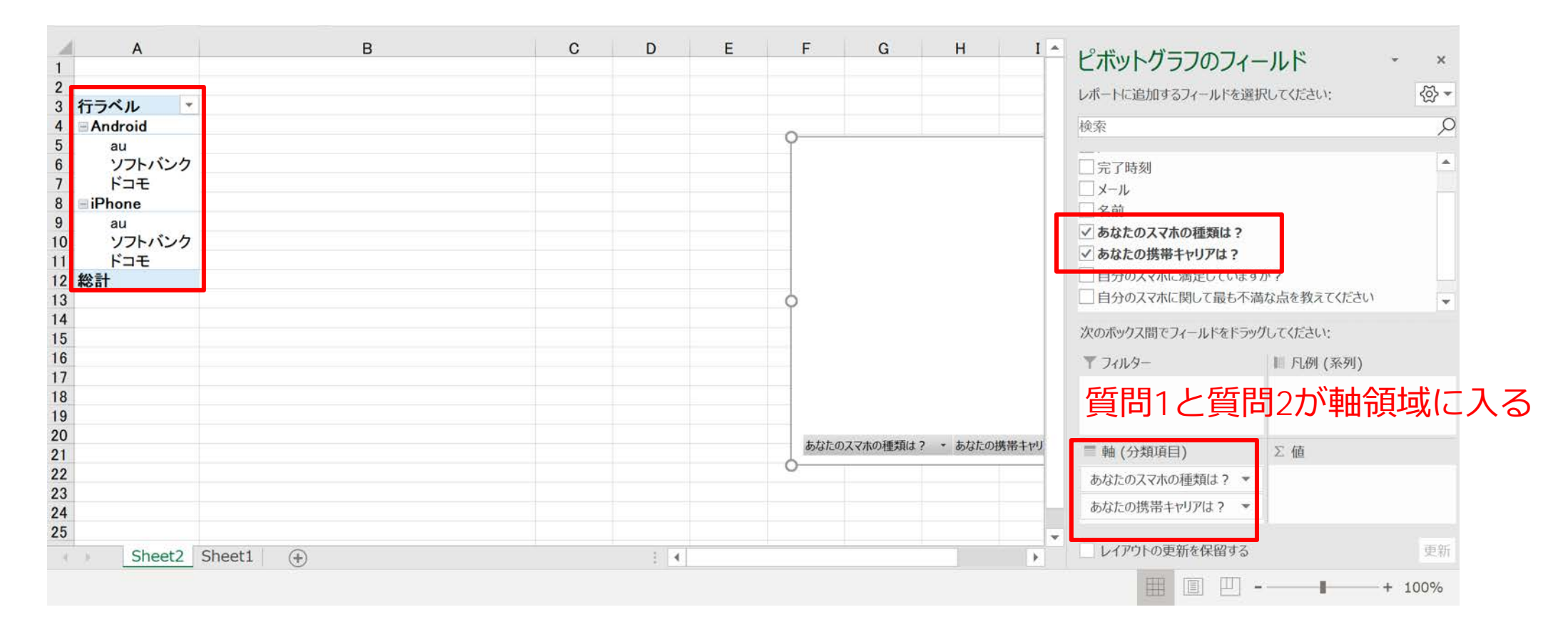

# 分析①クロス集計

#### ■質問1を軸領域、質問2を凡例領 域にドラッグする

#### ■フィールドリストから質問1を値 領域にドラッグする

| ピボットグラフのフィー                                                                           | -ルド - ×                     |
|---------------------------------------------------------------------------------------|-----------------------------|
| レポートに追加するフィールドを選択                                                                     | ぺしてください: 🐼 ▼                |
| 検索                                                                                    | <u>م</u>                    |
| <ul> <li>□ 開始時刻</li> <li>□ 完了時刻</li> <li>□ メール</li> <li>□ 名前</li> </ul>               |                             |
| <ul> <li>✓ あなたのスマホの種類は?</li> <li>✓ あなたの携帯キャリアは?</li> <li>□ 自分のスマホに満足していますが</li> </ul> | )?<br>······                |
| 次のボックス間でフィールドをドラック                                                                    | してください: 凡例領域                |
| ▼ フィルター                                                                               | ■ 凡创 (系列)<br>あなたの携帯キャリアは? ▼ |
| ■ 軸 (分類項目)                                                                            | Σ值                          |
| あなたのスマホの種類は 2 ▼                                                                       | 個数 / あなたの入マホの ▼             |
|                                                                                       | 值領域                         |

8

# 分析①クロス集計

#### ■質問1の総計 (iPhone 23, Android 19)

#### ■質問2の総計(ドコモ 21, au 11, ソフトバンク10)

■質問1と質問2をクロスさせた内訳の数が分かった

|    | А                 | В      | С      | D   | Е  | F                | G         | Н   | I   | J   | K              | L       | М  |
|----|-------------------|--------|--------|-----|----|------------------|-----------|-----|-----|-----|----------------|---------|----|
| 1  |                   |        |        |     |    |                  |           |     |     |     |                |         |    |
| 2  |                   |        |        |     |    |                  |           |     |     |     |                |         |    |
| 3  | 個数 / あなたのスマホの種類は? | 列ラベル 🔻 |        |     |    |                  |           |     |     |     |                |         |    |
| 4  | 行ラベル              | au     | ソフトバンク | ドコモ | 総計 | -                |           |     |     |     |                |         |    |
| 5  | Android           | 4      | 8      | 7   | 19 |                  |           |     | 0   |     | 1              |         | O  |
| 6  | iPhone            | 7      | 2      | 14  | 23 | 個数 /             | あなたのスマホの種 | 類は? |     |     |                |         |    |
| 7  | 総計                | 11     | 10     | 21  | 42 | 16               |           |     |     |     |                |         |    |
| 8  |                   |        |        |     |    | 1.4              |           |     |     |     |                |         |    |
| 9  |                   |        |        |     |    | 14               |           |     |     |     |                |         |    |
| 10 |                   |        |        |     |    | 12 —             |           |     |     |     |                |         |    |
| 11 |                   |        |        |     |    | 10 —             |           |     |     | _   | あなたの携          | 帯キャリアは? | •  |
| 12 |                   |        |        |     |    |                  |           |     |     |     | au             |         |    |
| 13 |                   |        |        |     |    | 0 <sup>8</sup> – |           |     |     |     |                | No. 4   | 0  |
| 14 |                   |        |        |     |    | 6 —              |           |     |     |     | _ <b>_</b> ソノト | ハンク     |    |
| 15 |                   |        |        |     |    | 4                |           |     |     |     | ■ドコモ           |         |    |
| 16 |                   |        |        |     |    | -                |           |     |     |     |                |         |    |
| 17 |                   |        |        |     |    | 2 —              |           |     |     |     |                |         |    |
| 18 |                   |        |        |     |    | 0 —              |           |     |     |     |                |         |    |
| 19 |                   |        |        |     |    |                  | Android   | d   | iPh | one |                |         |    |
| 20 |                   |        |        |     |    | + + + +          |           |     |     |     |                |         |    |
| 21 |                   |        |        |     |    | あなたの             | の人く小の種類は? | •   |     |     |                |         |    |
| 22 |                   |        |        |     |    | 0                |           |     | 0   |     |                |         | _0 |

# 分析2独立性の検定

#### ■iPhoneの人はドコモが多いようである

| 個数 / あなたのスマホの種類は? |   | 列ラベル 🔹 |        |     |    |
|-------------------|---|--------|--------|-----|----|
| 行ラベル              | - | au     | ソフトバンク | ドコモ | 総計 |
| Android           |   | 4      | 8      | 7   | 19 |
| iPhone            |   | 7      | 2      | 14  | 23 |
| 総計                |   | 11     | 10     | 21  | 42 |

■このように機種とキャリアには関連があるのかをチェックする

■それをするのが、行項目(機種)と列項目(キャリア)が関係があるか、独立かをチェックする独立性の検定というテスト

■js-STARというWEB統計ソフトを使う

<u>http://www.kisnet.or.jp/nappa/software/star/index.htm</u>

# 分析2独立性の検定

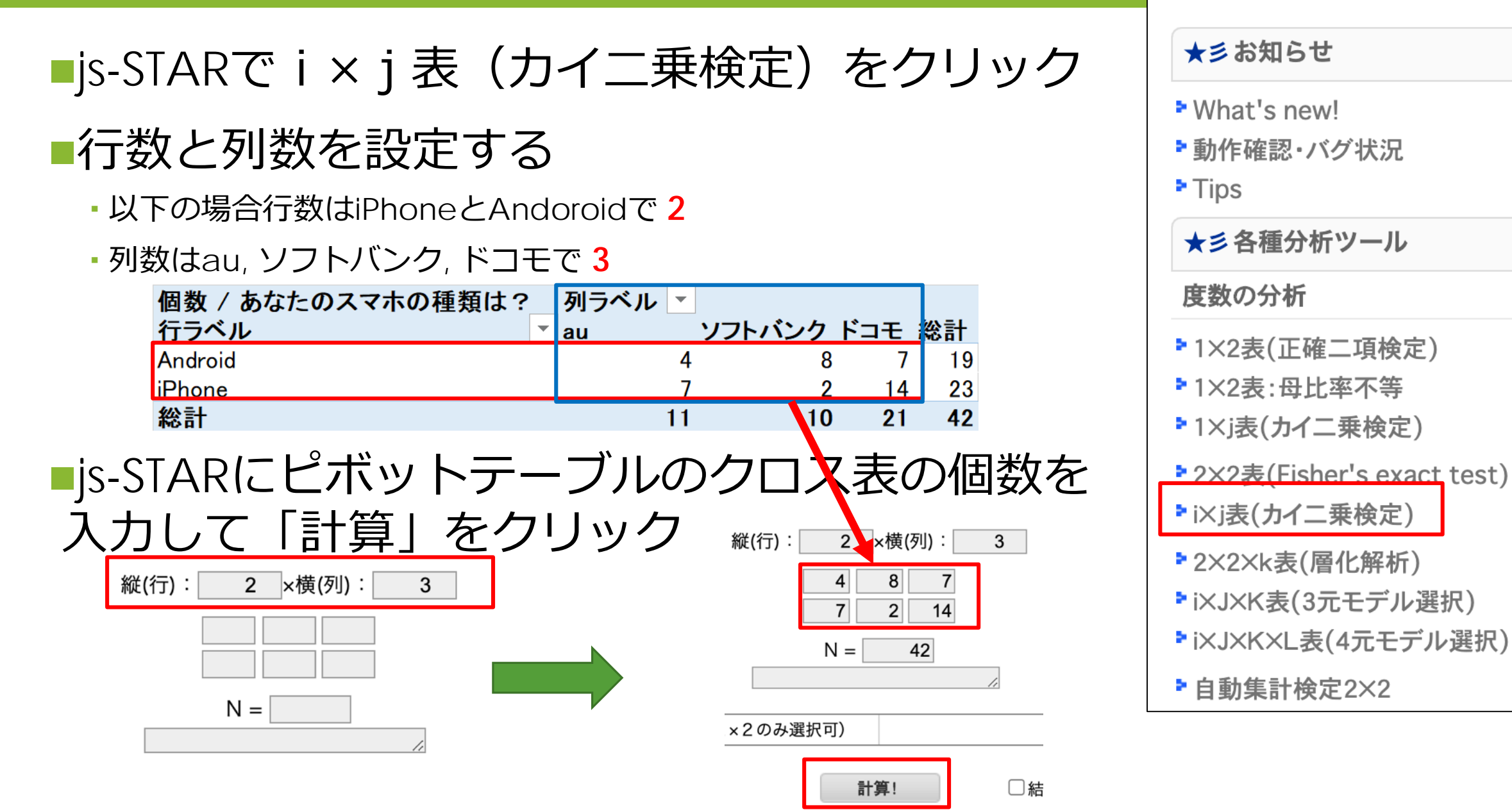

is-STAR version 9.8.5j

# 分析2独立性の検定

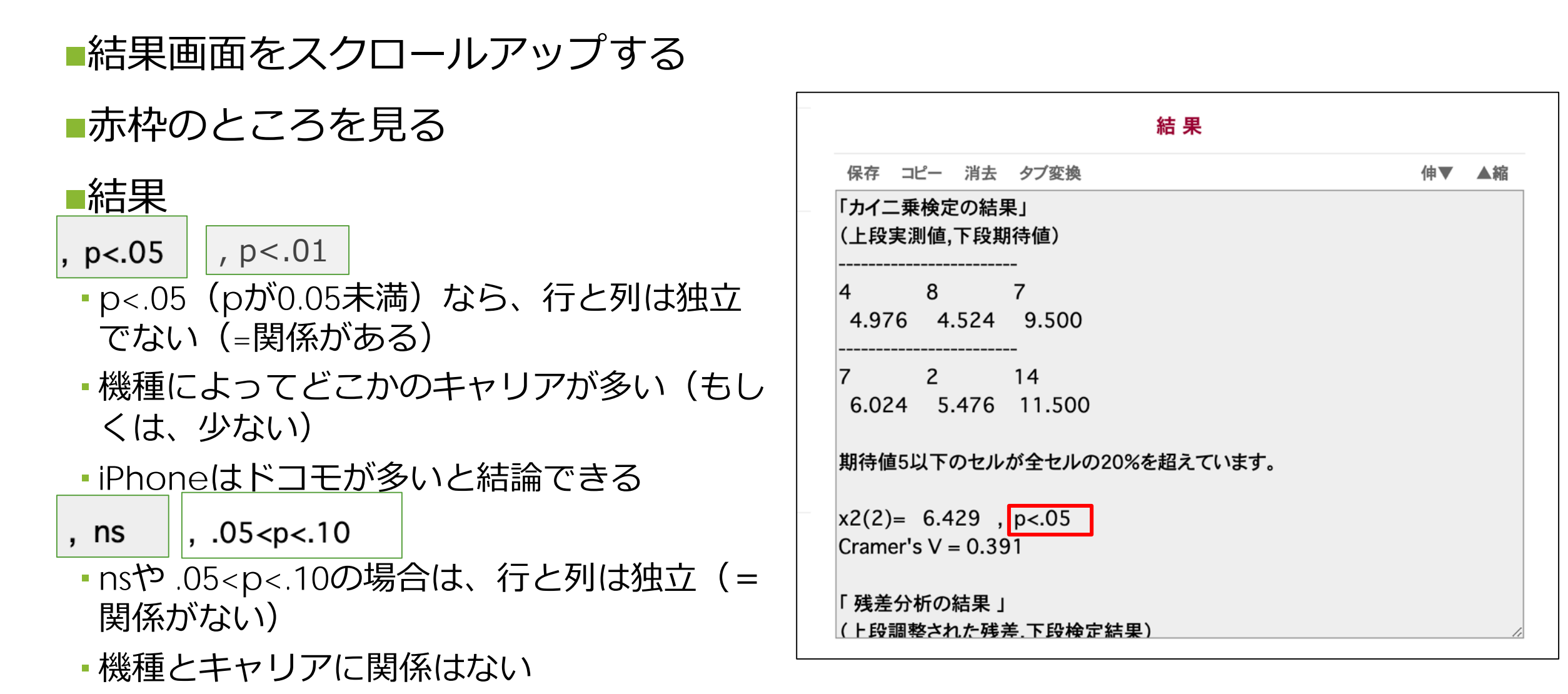

# 分析②独立性の検定

#### ■js-STARの結果をコピーする

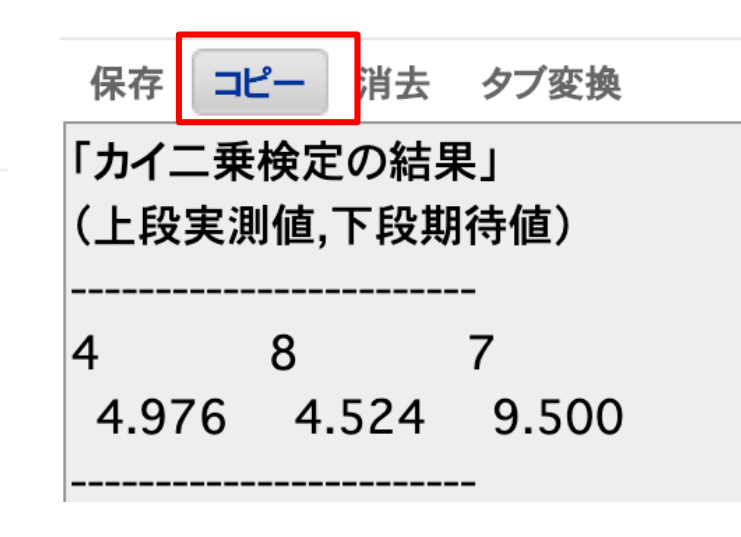

Excelで新しいシートを作成し、そこに貼り付ける
Sheet3になっているはず
シートの並び順はどうでもよい

|    | А                  | В                    | С           | D      | E     | F |
|----|--------------------|----------------------|-------------|--------|-------|---|
| 1  | 「カイニ乗              | 食定の結果                | J           |        |       |   |
| 2  | (上段実測              | 值,下段期待               | 寺値)         |        |       |   |
| 3  |                    |                      |             |        |       |   |
| 4  | 4                  |                      | 8           |        | 7     |   |
| 5  | 4.976              | 4.524                | 9.5         |        |       |   |
| 6  |                    |                      |             |        |       |   |
| 7  | 7                  |                      | 2           |        | 14    |   |
| 8  | 6.024              | 5.476                | 11.5        |        |       |   |
| 9  |                    |                      |             |        |       |   |
| 10 | 期待值5以              | 「下のセルカ               | 「全セルの2      | 20%を超え | ています。 |   |
| 11 | 0(0) 0             | 100 ( 0              | -           |        |       |   |
| 12 | $x^{2}(2) = 6.4$   | 429 , p<.0<br>(0.001 | 5           |        |       |   |
| 13 | Gramer's V         | / = 0.391            |             |        |       |   |
| 14 | 「砖羊八枚              | の絵田」                 |             |        |       |   |
| 10 | · % 左 刀 们<br>( 上 印 | 1の和未 」               | 下码栓空约       | 土田)    |       |   |
| 17 | \上FX               | C1し/こ7支左             | ,下好仅仅上下<br> |        |       |   |
| 18 | -0.688             | 2 5 3                | -1 55       |        |       |   |
| 19 | ns 0.000           | *                    | ns 1.00     |        |       |   |
| 20 |                    |                      |             |        |       |   |
| 21 | 0.688              | -2.53                | 1.55        |        |       |   |
| 22 | ns                 | *                    | ns          |        |       |   |
| 23 |                    |                      |             |        |       |   |
| 24 | +p<.10 *p          | o<.05 **p<.          | .01         |        |       |   |
| 25 |                    | •                    |             |        |       |   |
|    | Sh                 | eet2 She             | et1 Shee    | et3 🗭  |       |   |
|    |                    |                      |             |        |       |   |
| 準備 |                    |                      |             |        |       |   |

■機種別の満足度の平均の違いを知りたい

もしくは、キャリア別の満足度の平均の違いを知りたい

•今回は質問1と質問2のうち、選択肢の数が少ない方を使う

■再度、Sheet1に戻る。結果の表(テーブル)の中のセルを1つク リックして選択する

# 挿入タブーグラフーピボットグラフマーピボットグラフとピボットテーブルを選択する

■そのままOK

•Sheet4に空のピボットテーブルができる

- ■質問1と質問2で、選択肢数の少ない方を 使う
  - この例では機種数が選択肢2個なので、質問1を 使う

# フィールドリストで質問1を軸領域に質問4を値領域にドラッグする

| CN917 JJ0J1                                              | יוער א                  |
|----------------------------------------------------------|-------------------------|
| レポートに追加するフィールドを選択                                        | そしてください: (公▼            |
| 検索                                                       | Q                       |
| <ul> <li>□ ID</li> <li>□ 開始時刻</li> <li>□ 完了時刻</li> </ul> |                         |
| □ パリ K K K<br>□ メール<br>□ 名前                              |                         |
| ✓ あなたのスマホの種類は?                                           |                         |
| ■ あなしの標準キャリルはそ<br>● 自分のスマホに満足しています<br>■ 自分のスマホに関して最も不満   | <b>か?</b><br>な点に教えてください |
| スのボックス間でフィールドをドラック                                       | でしてくだ きい:               |
| ▶ フィルター                                                  | ■                       |
| ■軸 (分類項目)                                                | Σ值                      |
| あなたのスマホの種類は? -                                           | 合計 / 自分のスマホに 🔹          |

#### ■Android 65, iPhone 94とは何だ?

#### ■フィールドリストの「値」領域を見ると「合計」になっている

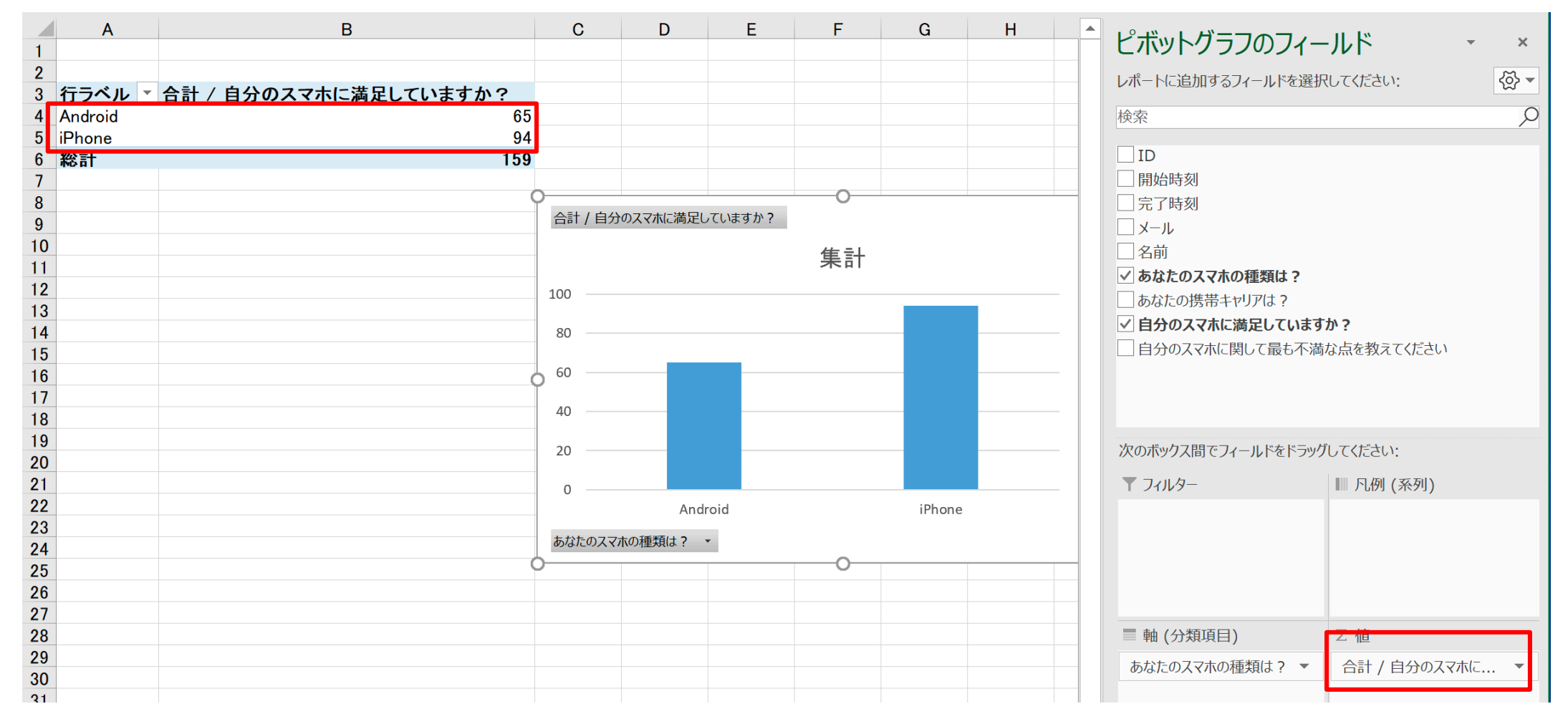

16

■合計を見ても意味が無いので、値領域のフィールド名を右クリックして「値フィールドの設定」 をクリック

■「平均」を選択してOK → 機種別の平均が集計された ソース&:

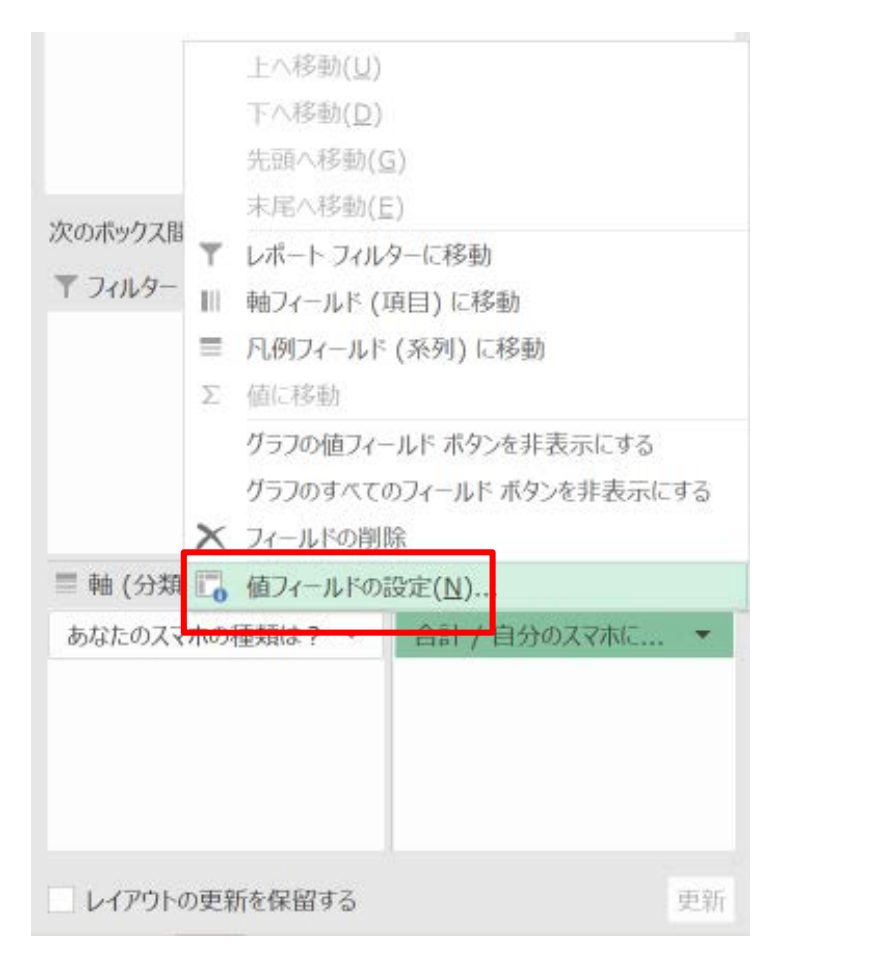

|   | 値フィールドの設定                       | ?    | ×  |
|---|---------------------------------|------|----|
| - | ソース名: 自分のスマホに満足していますか?          |      |    |
|   | 名前の指定(C): 平均 / 自分のスマホに満足していますか? |      |    |
|   | 集計方法計算の種類                       |      |    |
|   | 値フィールドの集計( <u>S</u> )           |      |    |
|   | 集計に使用する計算の種類を選択してください           |      |    |
|   | 選択したノイールトのテータ 合計 ヘ              |      |    |
|   | <del>個数</del><br>平均             |      |    |
|   |                                 |      |    |
|   | 積 *                             |      |    |
|   |                                 |      |    |
|   | 表示形式( <u>N</u> ) OK             | キャンセ | ごル |

| 行ラベル 💌 平均 / 自分のスマホに満足して | いますか?       |
|-------------------------|-------------|
| Android                 | 3.421052632 |
| iPhone                  | 4.086956522 |
| 総計                      | 3.785714286 |

iPhoneユーザーの方が満足度が高い! 17

#### 桁数を変更する

小数点以下が多いと見にくいので、小数点第2位までの表示にする
 ピボットテーブルの平均のセルを選択した状態で、ホームタブー小数点以下の表示桁数を減らすボタンを数回クリック

| ファー | イル       | <u> </u>  | 挿入   | 描画                | ~-~  | ジ レイアウト   | 数式           | データ | 校園 | 閲 寻 | 表示           | ヘルプ     | ACRO    | BAT 分  | 近 デザ   | 12 0 | 検索                |                     |                          |                          |
|-----|----------|-----------|------|-------------------|------|-----------|--------------|-----|----|-----|--------------|---------|---------|--------|--------|------|-------------------|---------------------|--------------------------|--------------------------|
| Ľ   |          | X         | MS   | P ゴシック            |      | * 11 *    | A^ A         | Ξ   | Ξ  | Ξ ở | 8 <b>7</b> - | ab<br>c | 折り返して全体 | 本を表示する | ユーザーズ  | È義   |                   | ¥                   |                          |                          |
| 貼り  | 0付け<br>* | L≞ ×<br>≪ | В    | <i>Ι</i> <u>U</u> | -    | - 🔗 - 🗚   | • <u>7</u> • | ≣   | ≡  | ≣   |              | E 🛱 t   | さルを結合して | 中央揃え・  | ce - ( | %    | <b>€</b> 0<br>.00 | .00<br>→.0          | 条件付き :<br>書式 *           | テーブルとして セ<br>書式設定 * スタ   |
| ク   | リップボ     | -k 5      |      |                   | フォント | -         | L2           |     |    |     |              | 配置      |         | 5      |        | 数値   |                   | Б                   |                          | スタイル                     |
| В4  |          | ¥         | : >  | ~                 | fx   | 3.2727272 | 7272727      |     |    |     |              |         |         |        |        |      |                   | <b>小数点</b> 」<br>小数点 | <b>以下の表示</b> 構<br>以下の桁数を | <b>行数を減らす</b><br>;減らします。 |
|     |          | A         |      |                   | В    |           |              | C   | )  | D   |              | Е       | F       | G      | н      | I    |                   | J                   | К                        | L                        |
| 1   |          |           |      |                   |      |           |              |     |    |     |              |         |         |        |        |      |                   |                     |                          |                          |
| 3   | 行ライ      | ベル -      | 平均 / | 自分のス              | マホに  | 満足してい     | <u>ますか?</u>  |     |    |     |              |         |         |        |        |      |                   |                     |                          |                          |
| 4   | Andro    | oid       |      |                   |      |           | 3.27         | /   |    |     |              |         |         |        |        |      |                   |                     |                          |                          |
| 5   | iPhon    | e         |      |                   |      |           | 3.13         | 1   |    |     |              |         |         |        |        |      |                   |                     |                          |                          |
| 0   | 彩計       |           |      |                   |      |           | 3.2          |     |    |     |              |         |         |        |        |      |                   |                     |                          |                          |

■しかしAndroidユーザーの平均は3.42、iPhoneユーザーの平均は 4.09。その差は0.67。この差って大きいのだろうか?

 それともそんなに大きくなくて、機種ごとの満足度には大して違いはない、と 結論するべきなのだろうか?

#### ■それに結論を出すのが、平均値の差の検定というもの

 Excelにデータ分析ツールというアドインをインストールすると、 簡単に実行できる

# 満足度の違いは、意味が有るものか?

■Androidユーザーの満足度は3.42、iPhoneユーザーの満足度は.4.09だった

- ■これは回答した42人の結果で、また別な人達が回答したら結果は変わるだろう
- •ただ、別な人達にアンケートすることはもうできない...
- ■そこで3.42と4.09が十分離れているかどうかをExcelでチェックする ・これを「検定」という
  - 十分離れていたら、別な人達が回答したとしても、iPhoneの方が満足度が高いと結論 できる!!
- 十分離れていなかったら、3.42と4.09の違いは大きくなく、AndroidとiPhoneのユー ザーの満足度の差は、意味あるほどの差ではないと結論する

■Excelに**データ分析ツール**というアドインをインストールすると、簡単に 実行できる

# データ分析ツールのインストール

■データ分析ツールをExcelにインストールする

ファイルタブをクリック

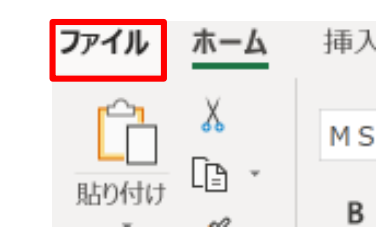

オプションをクリック

#### アドインを選んで「設定」をクリック

#### Excel のオプション

リボン <u>ም</u>ド-17-1

? ×

| 名前本         場所         種類           アクティブなアブリケーション アドイン         Acrobat PDFMaker Office COM Addin         C:¥at 2017¥PDFMaker¥Office¥PDFMofficeAddin.dll         COM アド-           クボッール         C:¥root¥Office16¥Library¥Analysis¥ANALYS32.XLL         Excel アド           アクティブでないアブリケーション アドイン         Euro Currency Tools         C:¥office¥root¥Office16¥Library¥EUROTOOL.XLAM         Excel アド           Inquire         C:¥osoft Office¥root¥Office16¥Library¥EUROTOOL.XLAM         Excel アド           Microsoft Data Streamer for Excel         C:¥office¥root¥Office16¥Library¥EUROTOOL.XLAM         Excel アF           Microsoft Power New for Excel         C:¥or¥MicrosoftDataStreamerforExcel.vsto/vstolocal         COM アド-           Microsoft Power Pivot for Excel         C:¥er Map Excel Add-in¥PowerPivotExcelClientAdIn.dll         COM アド-           Microsoft Power View for Excel         C:¥ew Excel Add-in¥AdHocReportingExcelClient.dll         COM アド-           Microsoft Power View for Excel         C:¥ot¥Office16¥Library¥SOLVERXERCEIClient.dll         COM アド-           Tableau 7         C:¥oot¥Office16¥Library¥SOLVERXERCEIClient.dll         COM PF-           12/9-         U/J/「- アドイン         C:¥oot¥Office16¥Library¥SOLVERXERCEIClient.dll         Excel アF           12/9-         U/J/「- アドイン         C:¥oot¥Office16¥Library¥Analysis¥ATPVBAEN.XLAM         Excel アF           12/                                                                                                    |                                    |                                                     |             |
|----------------------------------------------------------------------------------------------------|------------------------------------|-----------------------------------------------------|-------------|
| アクティブはアブリケーション アドイン       C:¥at 2017¥PDFMaker¥Office¥PDFM0fficeAddin.dll       COM アド-         タボッラル       C:¥root¥Office16¥Library¥Analysis¥ANALYS32.XLL       Excel アド         アクティブでないアフリケーション アドイン       Euro Currency Tools       C:¥root¥Office16¥Library¥EUROTOOL.XLAM       Excel アド         Fundition       C:¥oot¥Office16¥Library¥EUROTOOL.XLAM       Excel アド         Microsoft Actions Pane 3       C:¥oft/icrosoftDataStreamerforExcel.vsto1vstolocal       COM アド-         Microsoft Power Map for Excel       C:¥nfWicrosoftDataStreamerforExcel.evsto1vstolocal       COM アド-         Microsoft Power Pivet for Excel       C:¥er Map Excel Add-in¥PCELPLUGINSHELL.DLL       COM アド-         Microsoft Power View for Excel       C:¥er Map Excel Add-in¥PCELPLUGINSHELL.DLL       COM アド-         Microsoft Power View for Excel       C:¥er Map Excel Add-in¥PCELPLUGINSHELL.DLL       COM アド-         Microsoft Power View for Excel       C:¥er Map Excel Add-in¥PCELPLUGINSHELL.DLL       COM アド-         Microsoft Power View for Excel       C:¥oot¥Office16¥Library¥SOLVERX.LAM       Excel 7F         Microsoft Power View for Excel       C:¥oot¥Office16¥Library¥Analysis¥ATPVBAEN.XLAM       Excel 7F         Microsoft Power View for Excel       C:¥oot¥Office16¥Library¥Analysis¥ATPVBAEN.XLAM       Excel 7F         Hdf (XML)       C:¥oot¥Office16¥Library¥Analysis¥ATPVBAEN.XLAM       <                                                                                                    | 名前▲                                | 場所                                                  | 種類          |
| Acrobat PDFMaker Office COM Addin       C:¥at 2017PDFMakerYOffice3PDFMOffice3PDFMOffice3ADFMOfice3ADFMOfice3ADF                                                                                                    | アクティブなアプリケーション アドイン                |                                                     |             |
| Pグティブでないアフリケーション アドイン Euro Currency Tools Inquire U     Pグラィブでないアフリケーション アドイン Euro Currency Tools Ci¥OfficeYoot¥Office16¥Library¥EUROTOOL.XLAM Excel アド U     Ci¥officeYoot¥Office16¥Library¥EUROTOOL.XLAM Excel アド U     Microsoft Data Streamer for Excel Ci¥osoft OfficeYoot¥Office16¥Library¥EUROTOOL.XLAM Excel アド Microsoft Data Streamer for Excel Ci¥ortAfficeYoot¥Office16¥Library¥EUROTOOL.XLAM Excel アド Microsoft Data Streamer for Excel Ci¥ortAfficeYoot¥Office16¥Library¥EUROTOOL.XLAM Excel アド Microsoft Power Map for Excel Ci¥ortAfficeYoot¥Office16¥Library¥EUROTOOL.XLAM Excel アド Microsoft Power Pivot for Excel Ci¥er Map Excel Add-in¥EXCELPUGINSHELLDLL COM アド Tableau 7 Xi¥Tableau¥(Excel/Pi-Ci)Tableau 7 Xi¥Tableau 7 Xi¥Tableau 7                                                                                                    | Acrobat PDFMaker Office COM Addin  | C:¥at 2017¥PDFMaker¥Office¥PDFMOfficeAddin.dll      | COM アドイン    |
| アクティブでないアフリケーションアドイン         Euro Currency Tools       C:¥Office¥root¥Office16¥Library¥EUROTOOL.XLAM       Excel アF         ビロ Currency Tools       C:¥osoft Office¥root¥Office16¥Library¥EUROTOOL.XLAM       Excel アF         Microsoft Data Streamer for Excel       C:¥osoft Office¥root¥Office16¥Library¥EUROTOOL.XLAM       Excel PF         Microsoft Data Streamer for Excel       C:¥n¥MicrosoftDataStreamerforExcel.vsto]vstolocal       COM PF-         Microsoft Power Map for Excel       C:¥er Map Excel Add-in¥FXCELPLUGINSHELL.DLA       COM PF-         Microsoft Power Pivot for Excel       C:¥ew Excel Add-in¥FXCELPLUGINSHELL.DLA       COM PF-         Microsoft Power View for Excel       C:¥ew Excel Add-in¥FXCELPLUCINSHELL.DLA       COM PF-         Microsoft Power View for Excel       C:¥ew Excel Add-in¥FXCELPLUCINSHELL.DLA       COM PF-         Microsoft Power View for Excel       C:¥ew Excel Add-in¥FXCELPLUCINSHELL.DLA       COM PF-         Microsoft Power View for Excel       C:¥ew Excel Add-in¥FXCELPLUCINSHELL.DLA       COM PF-         Vi/- Pi-2       C:¥oot¥Coffice16¥Library¥SOLVERXSOLVERXEN       Excel PF         V//- Pi-4>       C:¥ot¥Office16¥Library¥Analysis¥ATPVBAEN.XLAM       Excel PF         Pif-1x Adobe Inc.       Exel PF       F       F         Yif-2:       Acrobat PDFMaker Office COM Addin       F       F                                                                                                    | 分析ツール                              | C:¥root¥Office16¥Library¥Analysis¥ANALYS32.XLL      | Excel アドイン  |
| Euro Currency Tools       C:¥Office¥iroot¥Office16¥Library¥EUROTOOL_XLAM       Excel アF         Inquire       C:¥osoft Office16¥Library¥EUROTOOL_XLAM       Excel アF         Inquire       C:¥osoft Office16¥Library¥EUROTOOL_XLAM       Excel PF         Microsoft Data Streamer for Excel       C:¥osoft Office16¥Library¥EUROTOOL_XLAM       Excel PF         Microsoft Data Streamer for Excel       C:¥ost Doffice16¥LibraryHEUROTOEL_VIStolcal       COM PF-         Microsoft Data Streamer for Excel       C:¥ot Excel Add-in¥AdHocReportingExcelClientAddIn.dli       COM PF-         Microsoft Power View for Excel       C:¥et Rap Excel Add-in¥AdHocReportingExcelClientAddIn.dli       COM PF-         Microsoft Power View for Excel       C:¥et Rue Excel Pit City Jableau 7.Xam       Excel PF         VJU/(- アドイン       C:¥ot Excel Add-in¥AdHocReportingExcelClientAddIn.dli       COM PF-         VJU/(- アドイン       C:¥ot Excel Pit City Jableau 7.Xam       Excel PF         Excel PF       C:¥ot Excel Pit City Jableau 7.Xam       Excel PF         Excel PF       C:¥ot Excel Add-in¥AdHocReportingExcelClientAddIn.dli       COM PF-         VJU/(- アドイン       C:¥ot Excel Pit City Jableau 7.Xam       Excel PF         Excel PF       Excel PF       Excel PF       Excel PF         Excel Pf       C:¥ot VOFFice16¥Library¥Analysis¥ATPVBAEN.XLAM       <                                                                                                    | アクティブでないアプリケーション アドイン              |                                                     |             |
| サー設定     Inquire     C:¥osoft Office¥root¥Office16¥DCF¥NativeShim.dll     COM アド、<br>XML 拡張       サー設定     Microsoft Actions Pane 3     C:¥n¥MicrosoftDataStreamerforExcel.vsto]vstolocal     COM アド-<br>XML 拡張       Microsoft Power Wab for Excel     C:¥n¥MicrosoftDataStreamerforExcel.vsto]vstolocal     COM アド-<br>XML 拡張       Microsoft Power Pivot Foxcel     C:¥n¥MicrosoftDataStreamerforExcel/ClentAddIn,10     COM アド-<br>Vita       Microsoft Power Pivot Foxcel     C:¥ew Excel Add-in¥AdHocReportingExcelClentAddIn,10     COM アド-<br>Vita       Microsoft Power View for Excel     C:¥ew Excel Add-in¥AdHocReportingExcelClentAddIn,10     COM アド-<br>Vita       Tableau 7     X:¥Tableau (Excel Pir(-7)Tableau 7.xkam     Excel Pir<br>Excel Pir<br>C:¥or0420ffice16¥Library¥SOLVER.XLAM     Excel Pir<br>Excel Pir<br>Excel Pir<br>C:¥or0420ffice16¥Library¥Analysis¥ATPVBAEN.XLAM     Excel Pir<br>Excel Pir<br>Excel Pir<br>Excel Pir<br>Excel Pir<br>C:¥ot¥Office16¥Library¥Analysis¥ATPVBAEN.XLAM     Excel Pir<br>Excel Pir<br>Excel Pir<br>Excel Pir<br>Excel Pir<br>Excel Pir<br>Excel Pir<br>Excel Pir<br>C:¥ot¥Office16¥Library¥Analysis¥ATPVBAEN.XLAM     Excel Pir<br>Excel Pir<br>Exce                                                                                                    | Euro Currency Tools                | C:¥Office¥root¥Office16¥Librarv¥EUROTOOL.XLAM       | Excel アドイン  |
| サー設定       Microsoft Actions Pane 3       XML 拡張         サー設定       Microsoft Data Streamer for Excel       C:¥n¥MicrosoftDataStreamerforExcel.vsto[vstolocal       COM アド-         Microsoft Power Pivot for Excel       C:¥er Map Excel Add-in¥EXCELPLUGINSHELL.DLU       COM アド-         Microsoft Power Pivot for Excel       C:¥er Map Excel Add-in¥EXCELPLUGINSHELL.DLU       COM アド-         Microsoft Power View for Excel       C:¥ew Excel Add-in¥AdhocReportingExcelClientAdIn.dll       COM アド-         Microsoft Power View for Excel       C:¥ew Excel Add-in¥AdhocReportingExcelClient.dll       COM アド-         Tableau 7       X:¥Tableau4(Excel7)*(-7)Tableau 7.xlam       Excel 7PE         VJD/T - アドイン       C:¥rot¥Office164Library¥SOLVER¥SOLVERX.XLAM       Excel 7PE         Edf (XML)       C:¥not¥Office164Library¥Analysis¥ATPVBAEN.XLAM       Excel 7PE         YF4x2       Acrobat PDFMaker Office COM Addin       K#f         Microsoft POWer Pivot for Excel       C:¥ot¥Office164Library¥Analysis¥ATPVBAEN.XLAM       Excel 7PE         YF4x1       Acrobat PDFMaker Office COM Addin       M#f       K#f         Microsoft POWer Pivot Soft PDFMaker Office COM Addin       M#f       K#f       K#f         Microsoft POWer Pivot Soft PDFMaker Office (XBOMAddba¥Acrobat 2017XPDEMakerXOfficeADDEMOfficeAddin dill       K#f       K                                                                                                    | Inquire                            | C:¥osoft Office¥root¥Office16¥DCF¥NativeShim.dll    | COM アドイン    |
| ザー設定       Microsoft Data Streamer for Excel       C:¥n¥MicrosoftDataStreamer/forExcel.vstolvstolocal       COM アド-<br>COM アド-<br>COM PF-<br>COM PF-<br>COM | Microsoft Actions Pane 3           |                                                     | XML 拡張パック   |
| Microsoft Power Wap for Excel       C:¥er Map Excel Add-in¥EXCELPLUGINSHELL.DLL       COM アド-         Microsoft Power Pivot For Excel       C:¥er Map Excel ZientAdd-in¥EXCELPLUGINSHELL.DLL       COM アド-         Microsoft Power View for Excel       C:¥ew Excel Add-in¥EAdHocReportingExcelClientAdd.InU       COM アド-         Tableau 7       X:¥Tableau (Excel Pir(>)Tableau 7.xkam       Excel Pir(>)Tableau 7.xkam       Excel Pir(>)Tableau 7.xkam         JUJC - Pir(>       C:¥orbitOffice16¥Library¥SOLVER.XLAM       Excel Pir(>)Tableau 7.xkam       Excel Pir(>)Tableau 7.xkam         Hd (XML)       C:¥orbitOffice16¥Library¥SOLVER.XLAM       Excel Pir(>)Tableau 7.xkam       Excel Pir(>)Tableau 7.xkam         Hd (XML)       C:¥orbitOffice16¥Library¥SOLVER.XLAM       Excel Pir(>)Tableau 7.xkam       Excel Pir(>)Tableau 7.xkam         Hd (XML)       C:¥orbitOffice16¥Library¥Analysis¥ATPVBAEN.XLAM       Excel Pir(>)Tableau 7.xkam       Excel Pir(>)Tableau 7.xkam         YF47>       NJAC       C:¥orbitOffice16¥Library¥Analysis¥ATPVBAEN.XLAM       Excel Pir(>)Tableau 7.xkam         Kapary Dipoly ->>>> Pir(>       First Adobe Inc.       Pir(>)       Excel Pir(>)Tableau 7.xkam         YF47       Acrobat PDFMaker Office COM Addin       Pir(>)       Excel Pir(>)         YF47       Excel Pir(>)       Excel Pir(>)       Excel Pir(>)         Image Pir(>)       Acrobat PDF                                                                                                    | Microsoft Data Streamer for Excel  | C:¥n¥MicrosoftDataStreamerforExcel.vsto vstolocal   | COM アドイン    |
| Microsoft Power Pivot for Excel       C:¥ot Excel Add-in¥dhoxePportingExcelClientAdIn.dII       COM アド-         Microsoft Power View for Excel       C:¥ew Excel Add-in¥dhoxePportingExcelClient.dII       COM アド-         Tableau 7       X:¥Tableau¥(Excelアドイン)Tableau 7.xkam       Excel PF         YJU/F アドイン       C:¥root¥office16¥Library¥SOLVER×SOLVER×SOLVER×XLAM       Excel PF         Edf (XML)       C:¥root¥office16¥Library¥SOLVER×SOLVER×SOL                                                                                                    | Microsoft Power Map for Excel      | C:¥er Map Excel Add-in¥EXCELPLUGINSHELL.DLL         | COM アドイン    |
| Microsoft Power View for Excel C:¥ew Excel Add-in#AdHocReportingExcelClent.dll COM アド・<br>Tableau 7、Xam Excel アド・<br>ソルパー アドイン C:¥root¥Office16¥Library¥SOLVER¥SOLVER.XLAM Excel アド<br>日村 (XML) C:¥not¥Office16¥Library¥SOLVER¥SOLVER.XLAM Excel アド<br>分析ッール - VBA C:¥ot¥Office16¥Library¥Analysis¥ATPVBAEN.XLAM Excel アド<br>ドキュメント関連アドイン<br>ドキュメント関連アドイン<br>ドキュメント関連アドインAdD3Eせん<br>無効なアフリケーション アドイン<br>アドイン: Acrobat PDFMaker Office COM Addin<br>発行者: Adobe Inc.<br>互換性: 互換性にに関する情報はありません<br>提応: C:¥Porgram Elies (%86)¥Adobe¥Acrobat 2017XPDEMaker¥Office¥DDEMOfficeAddin dll                                                                                                    | Microsoft Power Pivot for Excel    | C:¥ot Excel Add-in¥PowerPivotExcelClientAddIn.dll   | COM アドイン    |
| Trableau 7 X:¥Tableau 7, Xiam Excel アド<br>ソルパー アドイン C:¥ot¥Tableau 7, Xiam Excel アド<br>ソルパー アドイン C:¥ot¥Office16¥Library¥SOLVER.XLAM Excel アド<br>日付 (XML) C:¥ot¥Office16¥Library¥Analysis¥ATPVBAEN.XLAM Excel アド<br><b>ドキュメント関連アドイン</b><br>ドキュメント関連アドイン Karobat PDFMaker Office COM Addin<br>発行者: Adobe Inc.<br>互換性: 互換性に関する情報はありません<br>提示 C:¥Program Elies (X86) VAdobě¥Arrobat 2017XPDEMaker¥Office¥DDEMOfficeAddin dill                                                                                                    | Microsoft Power View for Excel     | C:¥ew Excel Add-in¥AdHocReportingExcelClient.dll    | COM アドイン    |
| センター<br>フリバー アドイン<br>日付 (XML)<br>C:¥r004@UTCe164Library¥SOLVEK*XLAM Excel アド<br>C:¥ot¥Office164Library¥Analysis¥ATPVBAEN.XLAM Excel アド<br>ドキュメント関連アドイン<br>ドキュメント関連アドインはありません<br>無効なアフリケーション アドイン<br>アドイン: Acrobat PDFMaker Office COM Addin<br>発行者: Adobe Inc.<br>互換性: 互換性に関する情報はありません<br>描述: C:¥Drogram Eles (x86)WAdoba¥Acrobat 2017XPDEMaker¥Office¥DDEMOfficeAddin dill                                                                                                    | Tableau 7                          | X:¥Tableau¥(Excel/F4>)Tableau 7.xlam                | Excel アドイン  |
| C.**TriteStrind Usoft StateQt=Strind Lagemore.DLL 第年年<br>分析ツール - VBA C:*ot¥Office16¥Library¥Analysis¥ATPVBAEN.XLAM Excel アド<br>ドキュメント関連アドイン<br>ドキュメント関連アドインAbJません<br>無効なアフリケーション アドイン<br>アドイン: Acrobat PDFMaker Office COM Addin<br>発行者: Adobe Inc.<br>互換性: 互換性に関する情報はありません<br>提示 - C:¥Program Files (v86)¥Adobe¥Acrobat 2017XPDEMaker¥Office¥DDEMOfficeAddin dill                                                                                                    | SULVE ALS                          | C:¥root¥Umce16¥Library¥SOLVER¥SOLVER.XLAM           | Excel アトイン  |
| K+コメント関連アドイン     ドキュメント関連アドイン     ドキュメント関連アドイン     ドキュメント関連アドイン     ドキュメント関連アドイン     アドイン     アドイン     アドイン     アドイン     C.キ0teOnitCe10をLibrary#Analysis#ATFVDALN.XLAM     LACE ア     LACE ア                                                                                                    |                                    | C.¥II FIRS#MICLOSOIL SIId EU#SIIIdi L TAY#MOFL.DLL  | 1961 F      |
| ドキュメント関連アドイン<br>ドキュメント関連アドインはありません         無効なアフリケーション アドイン         アドイン: Acrobat PDFMaker Office COM Addin<br>発行者: Adobe Inc.         互換性: 互換性に関する情報はありません         提時:: C:WProgram Files (V86)WiddbeWAcrobat 2017XPDEMakerWOfficeWDDEMOfficeAddin dill                                                                                                    | 55415 70 - VBA                     | C.#OL#OTTICE10#LIDIal y#Analysis#ATPVDALN.ALAM      | Excer FI-12 |
| ドキュメント関連アドインはありません<br><b>無効なアフリケーション アドイン</b><br>アドイン: Acrobat PDFMaker Office COM Addin<br>発行者: Adobe Inc.<br>互換性: 互換性に関する情報はありません<br>提取 :- C:WProgram Files (V86)W4dobeX4crobat 2017XPDEMakerXOfficeXPDEMOfficeAddin dll                                                                                                    | ドキュメント関連アドイン                       |                                                     |             |
| 無効なアフリケーション アドイン アドイン: Acrobat PDFMaker Office COM Addin 発行者: Adobe Inc. 互換性: 互換性に関する情報はありません 進時: - CiVProgram Files (X86)X4dobeX4crobat 2017XPDEMakerXOfficeXPDEMOfficeAddin dll                                                                                                    | ドキュメント関連アドインはありません                 |                                                     |             |
| ■ 知なアフリケーションアドイン<br>アドイン: Acrobat PDFMaker Office COM Addin<br>発行者: Adobe Inc.<br>互換性に 可換性に関する情報はありません<br>提取 :: C:VProgram Files (V86)¥4dobe¥4crobat 2017XPDEMaker¥Office¥PDEMOfficeAddin dll                                                                                                    |                                    |                                                     |             |
| アドイン: Acrobat PDFMaker Office COM Addin<br>発行者: Adobat PDFMaker Office COM Addin<br>互換性: 互換性に関する情報はありません<br>提取F: G:VProgram Files (V86)V4dobeV4crobat 2017XPDEMakerVOfficeVPDEMOfficeAddin dll                                                                                                    | 無効なアノリケーション アトイン                   |                                                     |             |
| 現す者: Adobe Inc.<br>互換性: 互換性に関する情報はありません<br>提取F: C:WProgram Files (V86)W4dobeX4crobat 2017XPDEMakerXOfficeXPDEMOfficeAddin dll                                                                                                    | PTM 2: Acrobat PDFMaker Office CON | 1 Addin                                             |             |
| 互換性: 互換性に関する情報はありません<br>提所: C:¥Program Elles (v86)¥&dobe¥&crobat 2017¥PDEMaker¥Office¥PDEMOffice&ddin dll                                                                                                    | 発行首: Adobe Inc.                    |                                                     |             |
| 提示: C·¥Program Files (x86)¥Adobe¥Acrobat 2017¥PDFMaker¥Office¥PDFMOfficeAddin dll                                                                                                    | 互換性: 互換性に関する情報はありません               |                                                     |             |
| 30/7. e.+ rogram nes (xoo)+Adobe+Aciobae 2017+15 Plake + onee+15 ProneeAdaman                                                                                                    | 場所: C:¥Program Files (x86)¥Adol    | pe¥Acrobat 2017¥PDFMaker¥Office¥PDFMOfficeAddin.dll |             |
| 說明: Acrobat PDFMaker Office COM Addin                                                                                                    | 説明: Acrobat PDFMaker Office COM    | 1 Addin                                             |             |

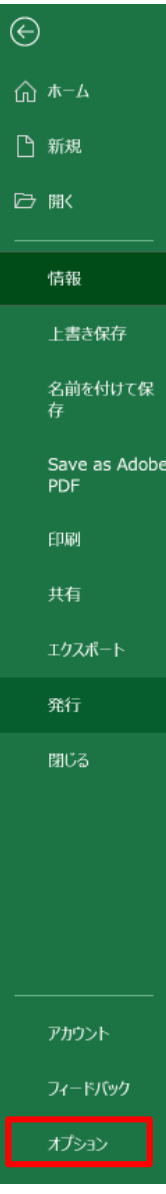

# データ分析ツールのインストール

■分析ツールにチェックを入れてOK

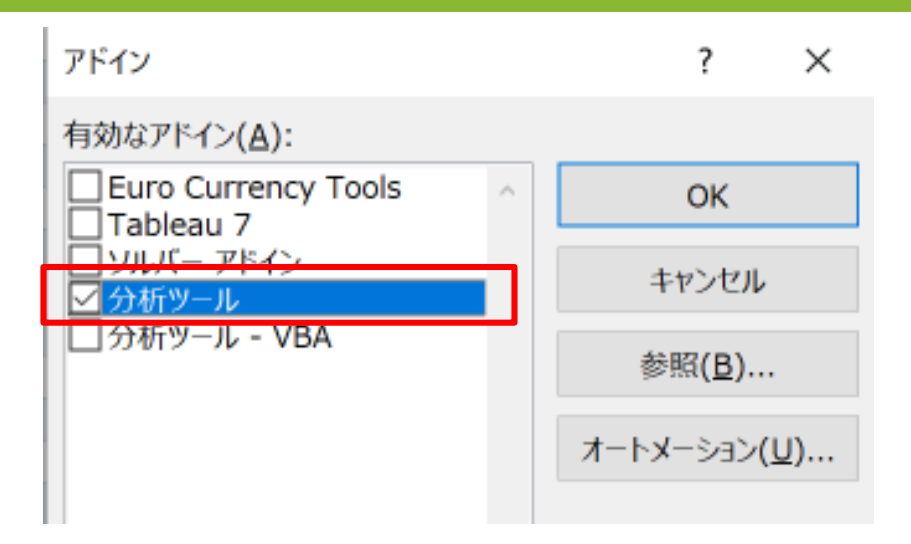

#### ■データタブの右端に「データ分析」が表示される

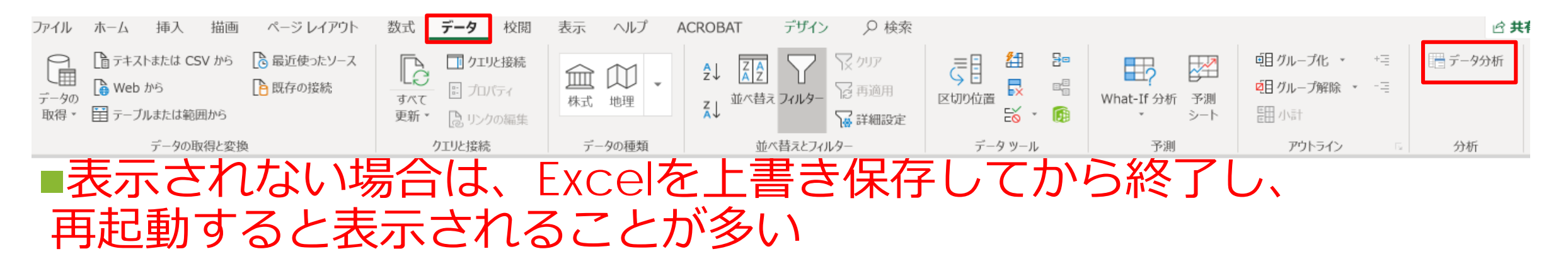

#### 選択肢が2つの場合(3つ以上の場合は後ろのスライドへ)

・択一質問の列を並び替える
 ・いまは回答順に並んでいる
 ・1行目のセル横の▼を
 クリックして昇順を選ぶ

| 100                     | E                                                                  | 1     | F        |                 |
|-------------------------|--------------------------------------------------------------------|-------|----------|-----------------|
| 名                       | 前                                                                  | - t   | なたのスマ    | ホの種             |
| â↓                      | 昇順( <u>S</u> )                                                     |       |          |                 |
| Ă↓                      | 降順( <u>O</u> )                                                     |       |          |                 |
|                         | 色で並べ替え(工)                                                          |       |          |                 |
| $\overline{\mathbb{X}}$ | "あなたのスマホの種                                                         | E類は?" | からフィルターを | クリア( <u>C</u> ) |
|                         | 色フィルター(I)                                                          |       |          |                 |
|                         | テキスト フィルター(                                                        | E)    |          | •               |
|                         | 検索                                                                 |       |          | Q               |
|                         | <ul> <li>✓ (すべて選択)</li> <li>✓ Android</li> <li>✓ iPhone</li> </ul> |       |          |                 |

| F         |
|-----------|
| あなたのスマホの種 |
| Android   |
| iPhone    |
| Android   |
| Android   |
| Android   |
| Android   |
| Android   |
| Android   |
| iPhone    |
| iPhone    |
| iPhone    |
| iPhone    |
| iPhone    |
| iPhone    |
| Android   |
| iPhone    |
| iPhone    |
| iPhone    |
| iPhone    |
| Android   |
| Android   |
| iPhone    |
| iPhone    |
| iPhone    |
| Android   |
| Android   |
| iPhone    |

| F         |
|-----------|
| あなたのスマホの種 |
| Android   |
| Android   |
| Android   |
| Android   |
| Android   |
| Android   |
| Android   |
| Android   |
| Android   |
| Android   |
| Android   |
| Android   |
| Android   |
| Android   |
| Android   |
| Android   |
| Android   |
| Android   |
| Android   |
| Android   |
| Android   |
| Android   |
| iPhone    |
| iPhone    |
| iPhone    |
| iPhone    |

#### 質問1の選択肢が2つの場合

データタブーデータ分析ツールをクリック

■t検定: 分散が等しくないと仮定した2標本による検定を選んでOK

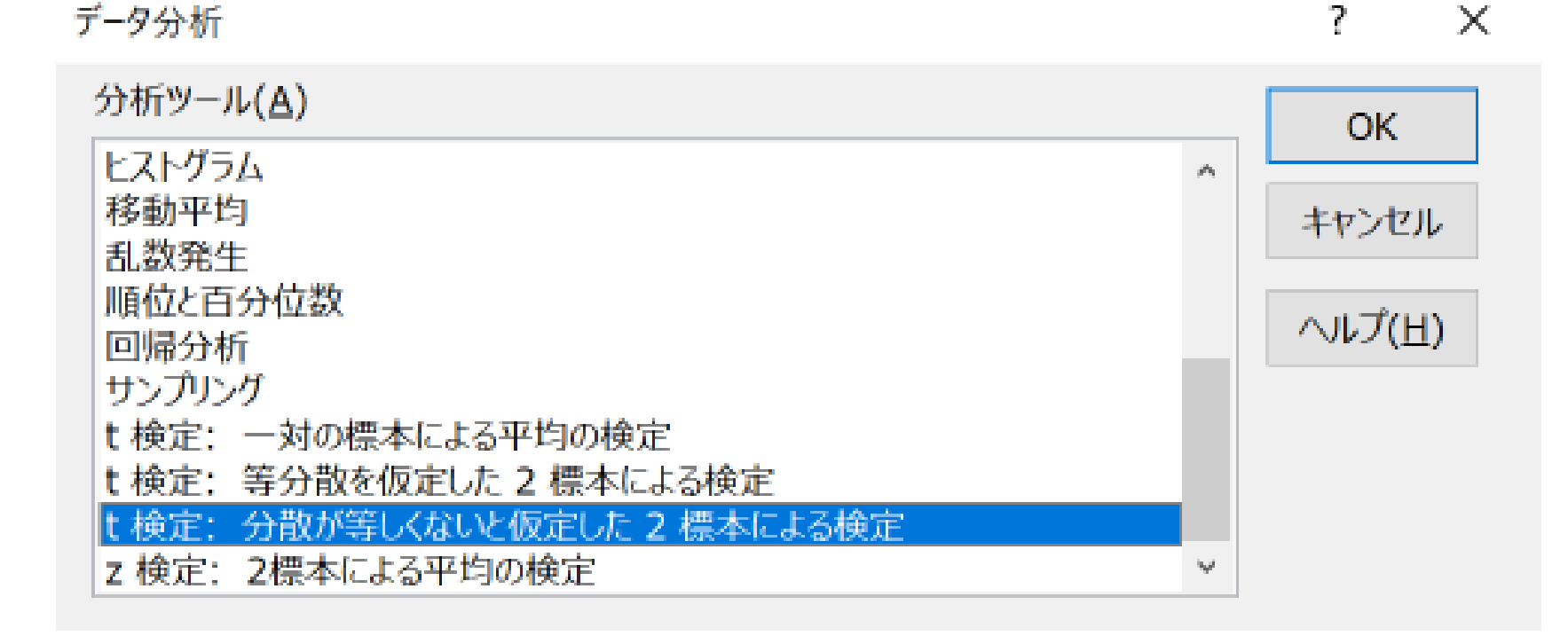

# 質問1の選択肢が2つの場合

#### ■「変数1の入力範囲」にAndroidと表示されている範囲の横の、質問4の満足度の 数値の範囲を選択する

| В                    | С                   | D                  |   | E               |   | F         | G           | Н           |
|----------------------|---------------------|--------------------|---|-----------------|---|-----------|-------------|-------------|
| <u>ا</u> ي           | ▼ 完了時刻              | ▼ メール              | - | 名前              | - | あなたのスマホの種 | あなたの携帯キャリファ | 自分のスマホに満足 🔽 |
| /7/20 15             | :47:01 7/7/20       | 15:47:06 anonymous |   |                 |   | Android   | ソフトバンク      | 3.          |
| /7/20 15             | :47:13 7/7/20       | 15:47:17 anonymous |   |                 |   | Android   | ソフトバンク      | 5           |
| /7/20 15             | :47:44 7/7/20       | 15:47:50 anonymous |   |                 |   | Android   | au          | 2           |
| /7/20 15             | :47:55 7/7/20       | 15:47:59 anonymous |   |                 |   | Android   | ソフトバンク      | 3           |
| 1/ + 檜定・             | 分散が等しくないと仮定した       | 2 標木によろ検定          |   | ?               | × | Android   | au          | 3           |
| 1/ 1982.             | ガ尿ガサリマないと反定した       |                    |   | •               | ~ | Android   | ドコモ         | 5           |
| 1/ 一入力元              |                     |                    |   | OK              |   | Android   | ドコモ         | 4           |
| / 変数 1               | Lの入力範囲( <u>1</u> ): | \$H\$2:\$H\$20     |   | UK              |   | Android   | ソフトバンク      | 5           |
| // 赤粉 -              | ・ の 1 も 笠田 ( 2 )・   |                    |   | キャンセル           |   | Android   | ドコモ         | 3           |
| / 发致 4               | 2の人刀範囲( <u>2</u> ): |                    |   |                 |   | Android   | ソフトバンク      | 3           |
|                      | - の立わはの羊(山)         |                    |   | ヘルプ( <u>日</u> ) |   | Android   | ドコモ         | 2           |
| / _你                 | の平均恒の左(旦)           |                    |   |                 |   | Android   | ドコモ         | 4           |
|                      | νν <u>(L</u> )      |                    |   |                 |   | Android   | au          | 4           |
| $(\Lambda)$          | 0.05                |                    |   |                 |   | Android   | ソフトバンク      | 2           |
| $u(\underline{A})$ . | 0.05                |                    |   |                 |   | Android   | ドコモ         | 4           |
|                      | -1> ->.             |                    |   |                 |   | Android   | ドコモ         | 3           |
|                      |                     |                    |   |                 |   | Android   | au          | 3           |
| / 〇出:                | 力先( <u>O)</u> :     | <u>T</u>           |   |                 |   | Android   | ソフトパンク      | 4           |
|                      | 娘ワークシート(P)・         |                    |   |                 |   | Android   | ソフトバンク      | 3           |
|                      |                     |                    |   |                 |   | iPhone    | トコモ         | 4           |
|                      | 規ブック( <u>W</u> )    |                    |   |                 |   | iPhone    | ドコモ         | 5           |
|                      |                     |                    |   |                 |   | iPhone    | au          | 3           |
| /7/20-15             | :48:02 // // 20     | 15:48:07 anonymous |   |                 |   | iPhone    | ドコモ         | 5           |

## 質問1の選択肢が2つの場合

# ■「変数2の入力範囲」にiPhoneと表示されている範囲の横の、質問4の満足度の数値の範囲を選択して、OK

| 7/00 15.40.50                    | / / / O O      | 15.40.02                 |       |   | Android | ソフトバンク | 5            |
|----------------------------------|----------------|--------------------------|-------|---|---------|--------|--------------|
| ′′ t 検定: 分散が等しく                  | ないと仮定した        | き2標本による検定                | ?     | × | Android | ドコモ    | 3            |
| / 入力元                            |                |                          |       |   | Android | ソフトバンク | 3            |
| 2 変数 1 の入力範囲                     | <b>∄(1)</b> .  | ¢H¢2·¢H¢20               | OK    |   | Android | ドコモ    | 2            |
|                                  | □(≛/•          | şi işz.şi işzu           | ++>.+ |   | Android | ドコモ    | 4            |
| 🥤 変数 2 の入力範囲                     | ∄( <u>2</u> ): | \$H\$21:\$H\$43 <b>1</b> | キャノビル |   | Android | au     | 4            |
| <u></u>                          |                |                          |       |   | Android | ソフトバンク | 2            |
| 二標本の平均値の                         | 差( <u>日</u> )  |                          |       |   | Android | ドコモ    | 4            |
| $\square = \infty \parallel (1)$ |                |                          |       |   | Android | ドコモ    | 3            |
|                                  |                |                          |       |   | Android | au     | 3            |
| ′′ a( <u>A</u> ): 0.05           |                |                          |       |   | Android | ソフトバンク | 4            |
|                                  |                |                          |       |   | Android | ソフトバンク | <br><u> </u> |
| 出力オプション                          |                |                          |       |   | iPhone  | ドコモ    | <br>4        |
| () 出力先(0):                       |                | 1                        |       |   | iPhone  | ドコモ    | 5            |
|                                  |                |                          |       |   | iPhone  | au     | 3            |
| 🃋 🔘 新規ワークシート                     | - <u>(P</u> ): |                          |       |   | iPhone  | ドコモ    | 5            |
| □ ○ 新規ブック(W)                     |                |                          |       |   | iPhone  | ドコモ    | <br>3        |
| (                                |                |                          |       |   | iPhone  | ドコモ    | 3            |
| 1, 20 10.40.01                   | 1/1/20         | 10.40.00 anonymous       |       |   | iPhone  | ソフトバンク | <br>5        |
| 7/20 15:49:05                    | 7/7/20         | ) 15:49:10 anonymous     |       |   | iPhone  | ドコモ    | 5            |
| 7/20 15:49:18                    | 7/7/20         | ) 15:49:23 anonymous     |       |   | iPhone  | au     | 3            |
| 7/20 15:49:25                    | 7/7/20         | ) 15:49:30 anonymous     |       |   | iPhone  | ドコモ    | 5            |
| 7/20 15:49:52                    | 7/7/20         | ) 15:49:57 anonymous     |       |   | iPhone  | ドコモ    | <br>4        |
| 7/20 15:49:59                    | 7/7/20         | ) 15:50:03 anonymous     |       |   | iPhone  | au     | 3            |
| 7/20 15:50:12                    | 7/7/20         | ) 15:50:15 anonymous     |       |   | iPhone  | ドコモ    | <br>5        |
| 7/20 15:50:39                    | 7/7/20         | ) 15:50:43 anonymous     |       |   | iPhone  | FTE    | 5            |
| 7/20 15:51:08                    | 7/7/20         | ) 15:51:12 anonymous     |       |   | iPhone  | F⊐モ    | <br>5        |
| 7/20 15:51:21                    | 7/7/20         | ) 15:51:27 anonymous     |       |   | iPhone  | ドコモ    | 4            |
| 7/20 15:51:34                    | 7/7/20         | ) 15:51:39 anonymous     |       |   | iPhone  | au     | <br>3        |
| 7/20 15:51:42                    | 7/7/20         | ) 15:51:46 anonymous     |       |   | iPhone  | ソフトバンク | 5            |
| 7/20 15:51:48                    | 7/7/20         | ) 15:52:00 anonymous     |       |   | iPhone  | au     | <br>4        |
| 7/20 15:52:13                    | 7/7/20         | ) 15:52:16 anonymous     |       |   | iPhone  | ドコモ    | 3            |
| 7/20 15:52:18                    | 7/7/20         | ) 15:52:23 anonymous     |       |   | iPhone  | ドコモ    | 4            |
| 7/20 15:52:29                    | 7/7/20         | ) 15:52:34 anonymous     |       |   | iPhone  | au     | 4            |
| 7/20 15:52:48                    | 7/7/20         | ) 15:52:54 anonymous     |       |   | iPhone  | au     | 4            |

# 平均値の差の検定

■これはAndoroidとiPhoneユーザーという2集団の平均値の差の検定 を行ったという

■検定の結果新しいシートに表示される

■A列とB列の境界をダブルクリックして、A列の幅を調整する

|    | Α         | В        | С        | D     | E        |
|----|-----------|----------|----------|-------|----------|
| 1  | t-検定: 分   | 散が等しくな   | いと仮定し    | た2標本に | よる<br>検定 |
| 2  |           |          |          |       |          |
| 3  |           | 変数 1     | 変数 2     |       |          |
| 4  | 平均        | 3.421053 | 4.086957 |       |          |
| 5  | 分散        | 0.923977 | 0.719368 |       |          |
| 6  | 観測数       | 19       | 23       |       |          |
| 7  | 仮説平均と     | . 0      |          |       |          |
| 8  | 自由度       | 36       |          |       |          |
| 9  | t         | -2.35569 |          |       |          |
| 10 | P(T<=t) 片 | 0.012027 |          |       |          |
| 11 | t 境界値 ፆ   | 1.688298 |          |       |          |
| 12 | P(T<=t) 両 | 0.024055 |          |       |          |
| 13 | t 境界値 🖬   | 2.028094 |          |       |          |
| 14 |           |          |          |       |          |

# 平均値の差の検定の結果

#### ■P (T<-t) 両側の値をチェックする

■0.05より小さい場合:2集団の平均値は有意に離れている →結論:どちらかのユーザーの満足度は、もう一方の集団の満足度 より有意に高い

■0.05より大きい場合:2集団の平均値は意味があるほど離れてない → 結論:Androidユーザーの満足度とiPhoneユーザーの満足度はほ ぼ同じ

|    | A                          | В        | С        | C |
|----|----------------------------|----------|----------|---|
| 1  | t-検定:分散が等しくないと仮定した2標本による検定 |          |          |   |
| 2  |                            |          |          |   |
| 3  |                            | 変数 1     | 変数 2     |   |
| 4  | 平均                         | 3.421053 | 4.086957 |   |
| 5  | 分散                         | 0.923977 | 0.719368 |   |
| 6  | 観測数                        | 19       | 23       |   |
| 7  | 仮説平均との差異                   | 0        |          |   |
| 8  | 自由度                        | 36       |          |   |
| 9  | t                          | -2.35569 |          |   |
| 10 | P(T<=t) 片側                 | 0.012027 |          |   |
| 11 | t 境界値 片側                   | 1.688298 |          |   |
| 12 | P(T<=t) 両側                 | 0.024055 |          |   |
| 13 | t 境界値 両側                   | 2.028094 |          |   |
| 14 |                            |          |          |   |
| 15 |                            |          |          |   |

この例ではPの値は0.024055だった 結論: iPhoneユーザーの満足度(4.09)は Androidユーザーの満足度(3.42) より有意に高い!

# 分析②'質問1か2の少ない方の選択肢が3つ以上の場合

#### ■選択肢が3つ以上の質問を昇順で並び替える

|                  | F             |                   |          | G                                            |               |
|------------------|---------------|-------------------|----------|----------------------------------------------|---------------|
| あなさ              | ーのスマ          | ホの種               | あなたの携    | <u>                                     </u> | <b>_</b> _1   |
| 9↓ 昇             | 順( <u>S</u> ) |                   |          |                                              |               |
| Z R              | ∭(())         |                   |          |                                              |               |
| A↓ <sup>₽4</sup> | -//與(⊆)       |                   |          |                                              |               |
| 色                | 香が並う          | え( <u>T</u> )     |          |                                              |               |
| t" 🔀             | あなたの携         | 帯キャリアは?           | "からフィルター | ーをクリア( <u>C</u> )                            |               |
| 色                | フィルター         | $(\underline{I})$ |          |                                              |               |
| テ                | キストフィ         | ルター <u>(E</u> )   |          |                                              |               |
| 検                | 索             |                   |          |                                              | $\mathcal{O}$ |
|                  | <b>✔</b> (すべて | 選択)               |          |                                              |               |
|                  | <b>∽</b> au   |                   |          |                                              |               |
|                  | ✓ ソフトハ        | ンク                |          |                                              | _             |
|                  | F⊐€           |                   |          |                                              |               |
|                  |               |                   |          |                                              |               |
|                  |               |                   |          |                                              |               |
|                  |               |                   |          |                                              |               |
|                  |               |                   |          |                                              |               |
|                  |               |                   |          |                                              |               |
|                  |               |                   |          |                                              |               |
|                  |               |                   |          |                                              | _             |
|                  |               |                   |          |                                              |               |
|                  |               |                   |          |                                              |               |
|                  |               |                   |          |                                              |               |
|                  |               |                   |          |                                              |               |
|                  |               |                   |          |                                              | L             |
|                  |               |                   | OK       | キャンセ                                         | IL _          |
|                  |               |                   |          |                                              |               |

| F         | G                           | Н         |
|-----------|-----------------------------|-----------|
| あなたのスマホの種 | あなたの携帯キャリフ <mark>ー</mark> 1 | 自分のスマホに満足 |
| Android   | au                          | 2         |
| Android   | au                          | 3         |
| Android   | au                          | 4         |
| Android   | au                          | 3         |
| iPhone    | au                          | 3         |
| iPhone    | au                          | 3         |
| iPhone    | au                          | 3         |
| iPhone    | au                          | 3         |
| iPhone    | au                          | 4         |
| iPhone    | au                          | 4         |
| iPhone    | au                          | 4         |
| Android   | ソフトバンク                      | 3         |
| Android   | ソフトバンク                      | 5         |
| Android   | ソフトバンク                      | 3         |
| Android   | ソフトバンク                      | 5         |
| Android   | ソフトバンク                      | 3         |
| Android   | ソフトバンク                      | 2         |
| Android   | ソフトバンク                      | 4         |
| Android   | ソフトバンク                      | 3         |
| iPhone    | ソフトバンク                      | 5         |
| iPhone    | ソフトバンク                      | 5         |
| Android   | ドコモ                         | 5         |
| Android   | ドコモ                         | 4         |
| Android   | ドコモ                         | 3         |
| Android   | ドコモ                         | 2         |
| Android   | ドコモ                         | 4         |
| Android   | ドコモ                         | 4         |
| Android   | ドコモ                         | 3         |
| iPhone    | ドコモ                         | 4         |
| iPhone    | ドコモ                         | 5         |
| iPhone    | ドコモ                         | 5         |
| iPhone    |                             | 3         |

## 選択肢が3つ以上の場合

# ■新しいシートを追加する ■左下の+をクリックして、新しいシートを追加

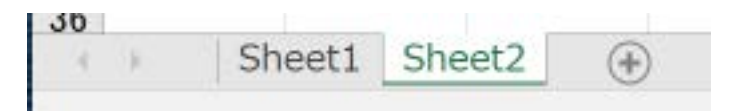

#### ■選択肢が3つ以上質問の回答をすべて 選択してコピーする

■新しいシートのA2セルに貼り付ける

■同様に質問4の回答をすべてコピーして 新しいシートのB2セルに貼り付ける

|    | A      | В |  |
|----|--------|---|--|
| 1  |        |   |  |
| 2  | au     | 2 |  |
| 3  | au     | 3 |  |
| 4  | au     | 4 |  |
| 5  | au     | 3 |  |
| 6  | au     | 3 |  |
| 7  | au     | 3 |  |
| 8  | au     | 3 |  |
| 9  | au     | 3 |  |
| 10 | au     | 4 |  |
| 11 | au     | 4 |  |
| 12 | au     | 4 |  |
| 13 | ソフトバンク | 3 |  |
| 14 | ソフトバンク | 5 |  |
| 15 | ソフトバンク | 3 |  |
| 16 | ソフトバンク | 5 |  |
| 17 | ソフトバンク | 3 |  |
| 18 | ソフトバンク | 2 |  |
| 19 | ソフトバンク | 4 |  |
| 20 | ソフトバンク | 3 |  |
| 21 | ソフトバンク | 5 |  |
| 22 | ソフトバンク | 5 |  |
| 23 | ドコモ    | 5 |  |
| 24 | ドコモ    | 4 |  |
| 25 | ドコモ    | 3 |  |
| 26 | ドコモ    | 2 |  |
| 27 | ドコモ    | 4 |  |
| 28 | ドコモ    | 4 |  |
| 29 | ドコモ    | 3 |  |
| 30 | ドコモ    | 4 |  |
| 31 | ドコモ    | 5 |  |
| 32 | ドコモ    | 5 |  |
| 33 | ドコモ    | 3 |  |
| 34 | ドコモ    | 3 |  |
| 35 | ドコモ    | 5 |  |
| 36 | ドコモ    | 5 |  |
| 37 | ドコモ    | 4 |  |
| 38 | ドコモ    | 5 |  |
| 30 | ドコエ    | 5 |  |

# 選択肢が3つ以上の場合

#### ■以下のように回答を並び替える

#### 1行目に選択肢を書く

| 移動したい範囲を選択する  |  |
|---------------|--|
| 外枠の上をにカーソルを載せ |  |
| ると十字カーソルになる   |  |
| そのままドラッグ      |  |

| 10 | au     |   |  |
|----|--------|---|--|
| 11 | au     |   |  |
| 12 | au     |   |  |
| 13 | ソフトバンク | 3 |  |
| 14 | ソフトバンク | 5 |  |
| 15 | ソフトバンク | 3 |  |
| 16 | ソフトバンク | 5 |  |
| 17 | ソフトバンク | 3 |  |
| 18 | ソフトバンク | 2 |  |
| 19 | ソフトバンク | 4 |  |
| 20 | ソフトバンク | 3 |  |
| 21 | ソフトバンク | 5 |  |
| 22 | ソフトバンク | 5 |  |
| 23 | ドコモ    | 5 |  |
| 24 | ドコモ    | 4 |  |
|    |        |   |  |

|    | Α      | В | С | D  | Е      | F   |  |
|----|--------|---|---|----|--------|-----|--|
| 1  |        |   |   | au | ソフトバンク | ドコモ |  |
| 2  | au     |   |   | 2  | 3      | 5   |  |
| 3  | au     |   |   | 3  | 5      | 4   |  |
| 4  | au     |   |   | 4  | 3      | 3   |  |
| 5  | au     |   |   | 3  | 5      | 2   |  |
| 6  | au     |   |   | 3  | 3      | 4   |  |
| 7  | au     |   |   | 3  | 2      | 4   |  |
| 8  | au     |   |   | 3  | 4      | 3   |  |
| 9  | au     |   |   | 3  | 3      | 4   |  |
| 10 | au     |   |   | 4  | 5      | 5   |  |
| 11 | au     |   |   | 4  | 5      | 5   |  |
| 12 | au     |   |   | 4  |        | 3   |  |
| 13 | ソフトバンク |   |   |    |        | 3   |  |
| 14 | ソフトバンク |   |   |    |        | 5   |  |
| 15 | ソフトバンク |   |   |    |        | 5   |  |
| 16 | ソフトバンク |   |   |    |        | 4   |  |
| 17 | ソフトバンク |   |   |    |        | 5   |  |
| 18 | ソフトバンク |   |   |    |        | 5   |  |
| 19 | ソフトバンク |   |   |    |        | 5   |  |
| 20 | ソフトバンク |   |   |    |        | 4   |  |
| 21 | ソフトバンク |   |   |    |        | 3   |  |
| 22 | ソフトバンク |   |   |    |        | 4   |  |
| 23 | ドコモ    |   |   |    |        |     |  |

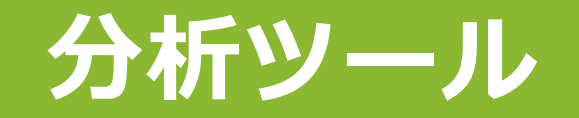

#### ■データタブー分析ツールー分散分析:一元配置を選択してOK

■入力範囲に並び替えた範囲を選択

■「先頭行をラベルとして使用」をチェックしてOK

| D  | E      | F        | G | Н                          | Ι                                     | J               | K      | L        | Μ               |
|----|--------|----------|---|----------------------------|---------------------------------------|-----------------|--------|----------|-----------------|
| au | ソフトバンク | ドコモ      |   |                            |                                       |                 |        |          |                 |
| :  | 2 3    | 5        |   | 分数分析· 一元兩                  | ····································· |                 |        | 2        | ×               |
| ;  | 3 5    | 4        |   |                            |                                       |                 |        | •        | ~               |
|    | 4 3    | 3        |   | 入力元                        |                                       |                 |        |          | OK              |
|    | 3 5    | 2        |   | 入力範囲( <u>W</u> ):          |                                       | \$D\$1:\$       | SF\$22 | ↑   _    |                 |
|    | 3 3    | 4        | _ |                            |                                       |                 |        |          | キャンセル           |
|    | 3 2    | 4        |   | データ方向:                     |                                       | ●列( <u>C</u> )  | )      |          |                 |
|    | 3 4    | 3        |   |                            |                                       | 〇 行( <u>R</u> ) | )      | ~        | ヽルプ( <u>H</u> ) |
| ;  | 3 3    | 4        |   | ──先頭行をラベ                   | ベルとして使用(                              | L)              |        |          |                 |
|    | 4 5    | 5        |   |                            |                                       |                 |        |          |                 |
|    | 4 5    | 5        |   | a( <u>A</u> ): 0.05        |                                       |                 |        |          |                 |
|    | 4      | 3        |   |                            |                                       |                 |        |          |                 |
|    |        | 3        |   | 出力オプション                    |                                       |                 |        |          |                 |
|    |        | 5        | _ | ○出力失(0)・                   |                                       |                 |        | 1        |                 |
|    |        | 5        |   | <u>()</u> шллц <u>о</u> ). |                                       |                 |        | <u>-</u> |                 |
|    |        | 4        |   | ◎ 新規ワークシ                   | <u>/−ト(P</u> ):                       |                 |        |          |                 |
|    |        | 0<br>5   |   | ○ 新規ブック(V)                 | V)                                    |                 |        |          |                 |
|    |        | 5        |   | <u> </u>                   | <u>.</u> )                            |                 |        |          |                 |
|    |        |          |   |                            |                                       |                 |        |          |                 |
|    |        | 4        |   |                            |                                       |                 |        |          |                 |
|    |        | <u>л</u> |   |                            |                                       |                 |        |          |                 |
|    |        | 7        |   |                            |                                       |                 |        |          |                 |

## 一元配置の分散分析の結果

#### ■新しいシートに結果が表示される

■P-値の値をチェックする

■0.05より小さい場合:選択肢間の差は、有意に大きい!

■0.05より大きい場合:選択肢間の差は、意味有るほど大きくない

|    | Α      | В        | С   | D        | E        | F        | G        |
|----|--------|----------|-----|----------|----------|----------|----------|
| 1  | 分散分析:  | 一元配置     |     |          |          |          |          |
| 2  |        |          |     |          |          |          |          |
| 3  | 概要     |          |     |          |          |          |          |
| 4  | グループ   | データの個数   | 合計  | 平均       | 分散       |          |          |
| 5  | au     | 11       | 36  | 3.272727 | 0.418182 |          |          |
| 6  | ソフトバング | 10       | 38  | 3.8      | 1.288889 |          |          |
| 7  | ドコモ    | 21       | 85  | 4.047619 | 0.847619 |          |          |
| 8  |        |          |     |          |          |          |          |
| 9  |        |          |     |          |          |          |          |
| 10 | 分散分析表  | Ę        |     |          | _        |          |          |
| 11 | 変動要因   | 変動       | 自由度 | 分散       | しされた分    | P−值      | F 境界値    |
| 12 | グループ間  | 4.337229 | 2   | 2.168615 | 2.583719 | 0.088362 | 3.238096 |
| 13 | グループ内  | 32.7342  | 39  | 0.839338 |          |          |          |
| 14 |        |          |     |          |          |          |          |
| 15 | 合計     | 37.07143 | 41  |          |          |          |          |
| 16 |        |          |     |          |          |          |          |

この例ではP-値は0.088362だった 結論: 3つのキャリアごとの満足度の差は、 意味有るほど大きくない! 満足度に違いは無い

# 分析④テキストマイニング

#### ■質問4の回答を全部選択してコピーする

#### ■1行目の質問文は含めない

| G                      | Н                                      | I              | J       | к      | L      | м   |
|------------------------|----------------------------------------|----------------|---------|--------|--------|-----|
| <u>→</u> 1 自分のスマホに満足 ▼ | 自分のスマホに関し、                             |                |         |        |        |     |
|                        | 5 <mark>スマホまで遠い</mark>                 |                |         |        |        |     |
|                        | 4 スマホもスマートフォンも                         | 乗る時間カ          | 《長い     |        |        |     |
|                        | 3 時間がかかる、自分の行                          | きたい時間          | 間にスマホカ  | がない    |        |     |
|                        | 4 <mark>起動時間が長い。</mark>                |                |         |        |        |     |
|                        | 2 <mark>起動(通勤)手段はクル<sup>-</sup></mark> | 7。狭い道2         | が怖いね。   |        |        |     |
| :                      | 3 人が多くて混んでいるこ。                         | :              |         |        |        |     |
|                        | 4 スマホもスマートフォンも                         | 乗る時間カ          | 『長い     |        |        |     |
|                        | 1 時間はかかるし、疲れて                          | 干だくにな          | る       |        |        |     |
|                        | 3 スマホが混んでる                             |                |         |        |        |     |
|                        | 4 朝が早くなる点                              |                |         |        |        |     |
| 1                      | 5 たまに座れないこと                            |                |         |        |        |     |
|                        | 4 スマホの来る時間が日に                          | よって違う          | )       |        |        |     |
|                        | 4 <mark>スマホの時間</mark>                  |                |         |        |        |     |
|                        | 3 <mark>時間がかかる</mark>                  |                |         |        |        |     |
|                        | 4 <mark>時間がかかる</mark>                  |                |         |        |        |     |
|                        | 3 スマホもスマートフォンも                         | 乗る時間カ          | 《長い     |        |        |     |
| :                      | 3 自転スマートフォンで最新                         | り駅まで行          | 行くとメイク・ | や髪形、服  | 装が崩れる  | 0   |
|                        | 4 <mark>起動時間が長すぎること</mark>             | o              |         |        |        |     |
|                        | 1 ないです                                 |                |         |        |        |     |
|                        | 3 時間がかかること。                            |                |         |        |        |     |
|                        | 2 雨が降った時自転スマー                          | トフォンで          | 帰れない    |        |        |     |
|                        | 3 雨が降った時自転スマー                          | トフォンで          | 帰れない    |        |        |     |
|                        | 3 授業が終わる時間によっ                          | てはスマァ          | トを待たない  | ければなられ | ない時がある | ること |
|                        | 3スマートフォンでスマホの                          | 近くの駐ス          | 、マートフォ  | ン場に行っ  | てから、スマ | かの  |
|                        | 4 時間がかかりすぎるとこ                          | <b>6</b> .     |         |        |        |     |
|                        |                                        | - 12 12 + 21 2 |         |        |        |     |

34

# テキストマイニング

■以下のページに行く

- ■AIテキストマイニング by ユーザーローカル
- <u>https://textmining.userlocal.</u>
   jp/
- ■コピーした自由記述の回 答を、フォーム入力の枠に 貼り付ける

■テキストマイニングする をクリック

#### **OUser Local** AIF#ストマイニング

🖋 新規作成 🛛 嶎 文書一覧 🎾 カスタマイズ 🖴 前処理ツール 🔻 🕐 ヘルプ

#### ┃ 解析したいテキストを入力する

| 🖹 1 つの文書を解析                                                                                               | □ 2つの文章を比較                                                    | 田 Excelクロス集計(〃 | ベータ版) | ● 音声入力 |  |
|----------------------------------------------------------------------------------------------------|---------------------------------------------------------------|----------------|-------|--------|--|
| サンプル: 太宰治『カ                                                                                               | <b>ミれメロス』</b>                                                 |                |       |        |  |
| 🕝 フォーム入力                                                                                                  | Dァイルをアップロート                                                   | 、 ■ 履歴から選択     |       |        |  |
| スマホもスマートフ<br>歩くのがしんどい<br>影がほとんどないの<br>長い<br>定期をいちいち駅員<br>帰りのスマホの本数<br>時間がかかる時間が<br>スマホの本数が少な<br>時間がかかること。 | ォンも乗る時間が長い<br>で、日焼けする点。<br>に見せなければならない点<br>が少ないこと<br>かかる<br>い |                |       |        |  |

テキストマイニングする

# ワードクラウド

#### ■スコアが高い単語をAIが選び出し、出現回数に応じた大きさで図示 単語の色は品詞の種類で異なっており、青色が名詞、赤色が動 詞、緑色が形容詞、灰色が感動詞

■PNG画像ダウンロードをクリック

ワードクラウド を複数選び出し、その値に応じた大きさで図示しています。 単語の色は品詞の種類で異なっており、青色が名詞、赤色が動詞、緑色が形容詞、灰色が感動詞を 表しています。 Ξ 疲れる テキスト表示する 本数 運賃 PNG画像ダウンロー スマ SVG画像タウンロ 髪形 帰り 長い 少ない 通勤 混む クルマ 白動 行く スマ 酔いやす 座れる 来る 汗だく 3 込む 崩れる でる 早い しんどい すぎる

# ワードクラウドの貼り付け

#### ■新しいシートを追加

入

#### ■挿入タブー図ー画像をクリック

■ダウンロードフォルダの、ワードクラウドのPNG画像を選択して挿

| <ul> <li>図の挿入</li> </ul>                                                                                                    | ×                                                        |
|----------------------------------------------------------------------------------------------------|----------------------------------------------------------|
| ← → • ↑ 🖡 ダウンロード • ひ                                                                                                    | ✓ Downloadsの検索                                           |
| 整理・ 新しいフォルダー                                                                                                    | · · 🔳 💡                                                  |
| ↓ ダウンロード <sub>名前</sub> ^ / / / / / / / / / / / / / / / / / /                                                                                                    | 更新日時                                                     |
| I Movies<br>♪ Music                                                                                                    | 2020/06/26 8:28                                          |
| Pictures                                                                                                    |                                                          |
| <ul> <li>□ - カル ティスク (C)</li> <li>◎ DVD ドライブ (D:)</li> <li>● Dropbox on 'Mad</li> <li>● iCloud on 'Mac'</li> <li>● Home on 'Mac' (</li> <li>● ネットワーク</li> </ul> |                                                          |
| ~ <                                                                                                    | >                                                        |
| ファイル名(N):<br>ツール(L)                                                                                                    | <u>すべての図 (*.emf:*.wm</u> f;*.jpg;*.jp ~<br>挿入(S) ▼ キャンセル |

# ワードクラウドの貼り付け

#### ■新しいシートに画像が貼り付けられた

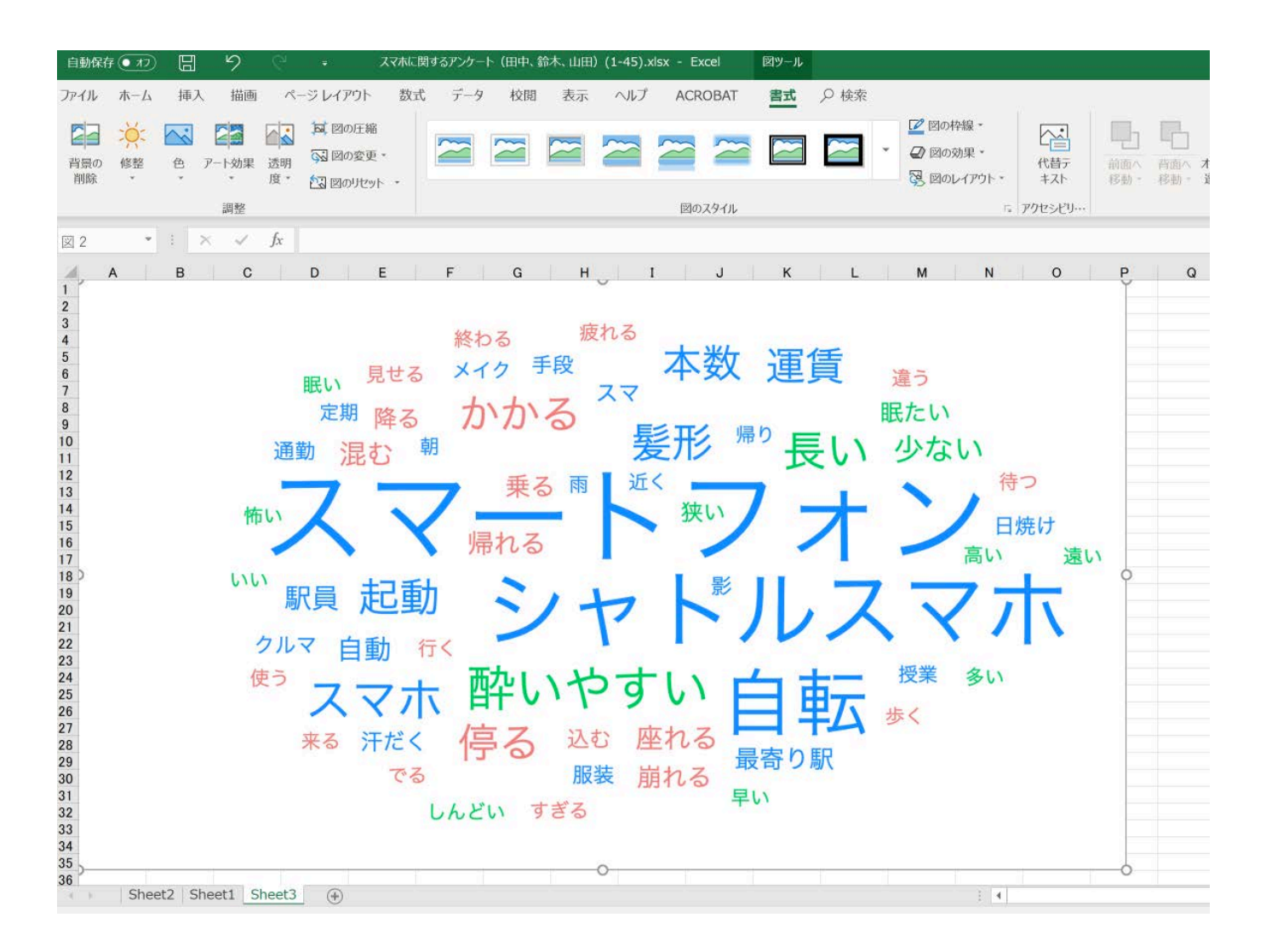

# ファイルの保存

# ファイルタブー名前を付けて保存 ドキュメントー情報リテラシーフォルダを選択 氏名一〇〇のアンケート(名字).xlsx、と氏名を先頭に付けて保存

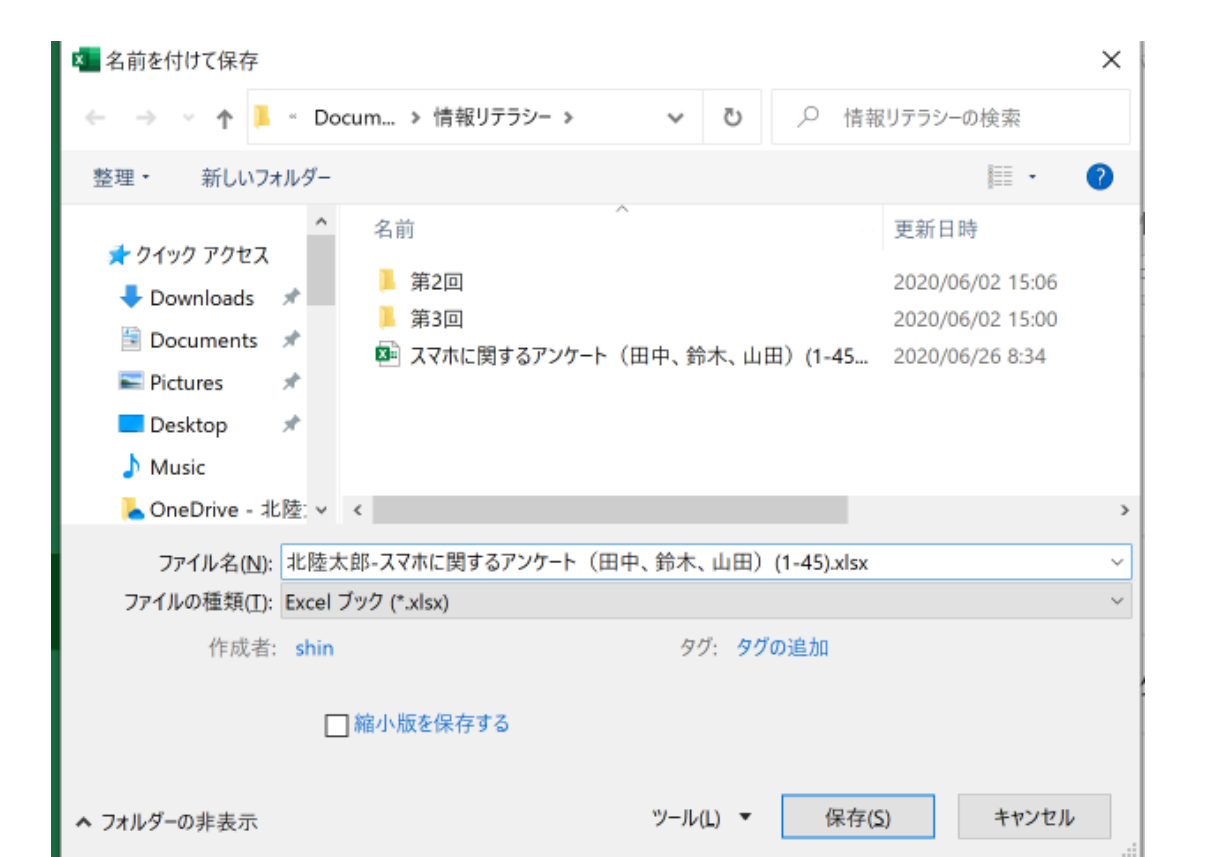

# 保存したファイルの提出

#### ■一般チャネルー課題タブー第10回課題を開く

| ③ <b>[+作業の追加]</b> 選択して、課題ファ・          | イルをアップロードします。 |          |
|---------------------------------------|---------------|----------|
| く 戻る                                  |               | لية. الع |
| サンプルの課題について答えよ<br>期限 2020年4月20日 23:59 | 点原<br>50 点)通点 |          |
| 子廠<br>なし                              |               |          |
| 230000回<br>+ 作派の法法                    |               |          |

#### ④[このデバイスからアップロード]または[新しいファイル]を利用して課題を提出・作成します。

※アップロードファイル上限は 50MB

| OneDrive     Hituいファイル    | 771 | しの環境を選択              | ×     |                                          |
|---------------------------|-----|----------------------|-------|------------------------------------------|
| <ul> <li>● リンク</li> </ul> | Ð   | Word 文書              |       |                                          |
| iči Teams                 | ۲   | PowerPoint プレゼンデーション |       |                                          |
|                           |     | Excel スプレッドシート       |       |                                          |
|                           |     |                      |       |                                          |
|                           |     |                      |       |                                          |
|                           |     |                      |       | 「このデバイスからアップロード」をク<br>リックし、情報リテラシーフォルダに保 |
| 4<br>日 このデバイスからアップロー<br>ド |     | 4                    | 1975A | 存したエクセルファイルを選択する                         |

# 保存したファイルの提出

#### ⑤最後に[提出]をクリックします。

| < wa                                             |              | G)  |
|--------------------------------------------------|--------------|-----|
| サンプルの課題について答えよ<br><sup>期限 2020年4月28日 23:59</sup> | 点数<br>50 点滴点 | (5) |
| <b>手順</b><br>なし                                  |              |     |
| 自分の作業                                            |              |     |
| ● サンプル課題.docx                                    | ***          |     |
| + excess                                         |              |     |

#### ⑥提出状況の確認・再提出を行うことができます。

| < 戻る                                             |              |   | 128 | 2020年4月24日月の2249に撤出しました 🗸 | 間記を取り着す |
|--------------------------------------------------|--------------|---|-----|---------------------------|---------|
| サンプルの課題について答えよ<br><sup>期間 2020年4月28日 23-59</sup> | 点题<br>50 点语点 | 6 | )   |                           |         |
| <del>予順</del><br>なし                              |              |   |     |                           |         |
| 自分の作業                                            |              |   |     |                           |         |
| ●) サンブル課題.docx                                   | ***          |   |     |                           |         |